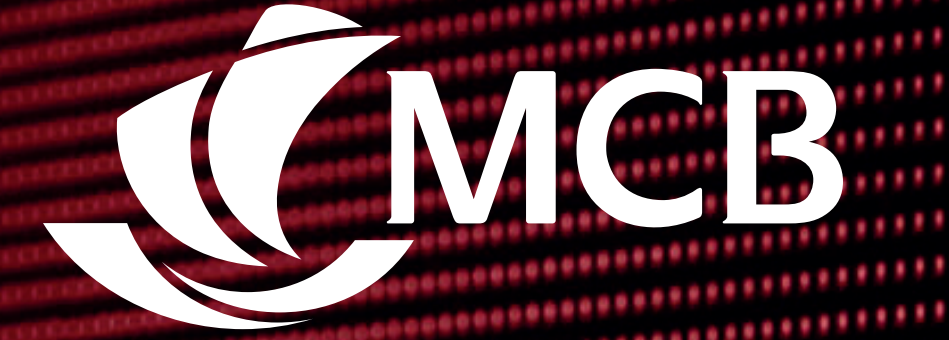

# Tokenisation Functionalities

\*\*\*\*\*\*

\*\*\*\*\*\*\*\*\*\*\*\*\*\*\*\*\*\*\*\*\*\*\*\*

\*\*\*\*\*\*\*\*\*\*\*\*\*\*

|   |  | <br>      |  |     | <br> | <br> | <br> |  |  |  |   |     |       | -     | 60 (79 I | 0.09.09 |  |  |  |  |
|---|--|-----------|--|-----|------|------|------|--|--|--|---|-----|-------|-------|----------|---------|--|--|--|--|
|   |  | <br>• • • |  | ••• | <br> |      |      |  |  |  |   | ф ф | 40 49 |       |          |         |  |  |  |  |
|   |  |           |  |     |      | <br> |      |  |  |  | - |     |       | 24 25 | 88 (B) ( |         |  |  |  |  |
|   |  |           |  |     |      |      |      |  |  |  |   |     |       |       |          |         |  |  |  |  |
|   |  |           |  |     |      |      |      |  |  |  |   |     |       |       |          |         |  |  |  |  |
|   |  |           |  |     |      |      |      |  |  |  |   |     |       |       |          |         |  |  |  |  |
|   |  |           |  |     |      |      |      |  |  |  |   |     |       |       |          |         |  |  |  |  |
|   |  |           |  |     |      |      |      |  |  |  |   |     |       |       |          |         |  |  |  |  |
| 1 |  |           |  |     |      |      |      |  |  |  |   |     |       |       |          |         |  |  |  |  |
|   |  |           |  |     |      |      |      |  |  |  |   |     |       |       |          |         |  |  |  |  |
|   |  |           |  |     |      |      |      |  |  |  |   |     |       |       |          |         |  |  |  |  |
|   |  |           |  |     |      |      |      |  |  |  |   |     |       |       |          |         |  |  |  |  |
|   |  |           |  |     |      |      |      |  |  |  |   |     |       |       |          |         |  |  |  |  |
|   |  |           |  |     |      |      |      |  |  |  |   |     |       |       |          |         |  |  |  |  |
|   |  |           |  |     |      |      |      |  |  |  |   |     |       |       |          |         |  |  |  |  |
|   |  |           |  |     |      |      |      |  |  |  |   |     |       |       |          |         |  |  |  |  |
|   |  |           |  |     |      |      |      |  |  |  |   |     |       |       |          |         |  |  |  |  |
|   |  |           |  |     |      |      |      |  |  |  |   |     |       |       |          |         |  |  |  |  |
|   |  |           |  |     |      |      |      |  |  |  |   |     |       |       |          |         |  |  |  |  |
|   |  |           |  |     |      |      |      |  |  |  |   |     |       |       |          |         |  |  |  |  |
|   |  |           |  |     |      |      |      |  |  |  |   |     |       |       |          |         |  |  |  |  |

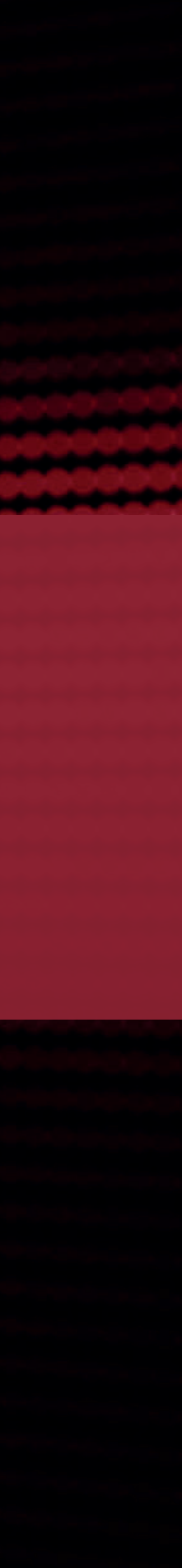

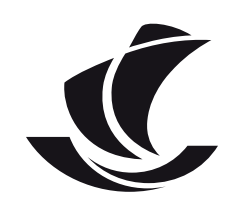

## First-time creation of digital card

Digital card activation | Notifications

Cards dashboard | Digital cards

Accessing your digital cards

Payment options and flows

Digital card payment notifications and receipts

Digital cards settings

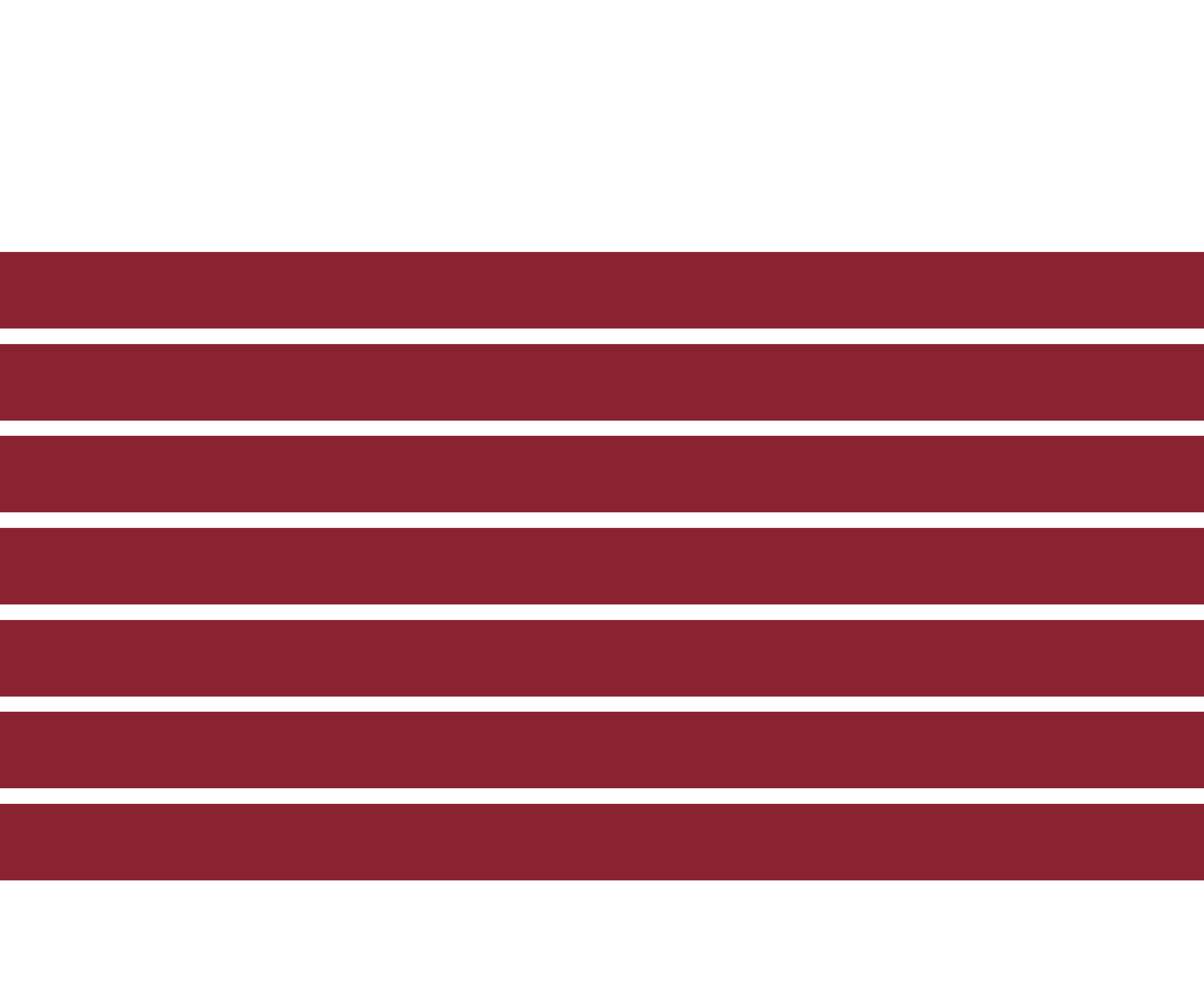

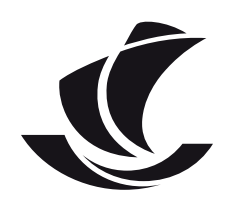

## First-time creation of digital card

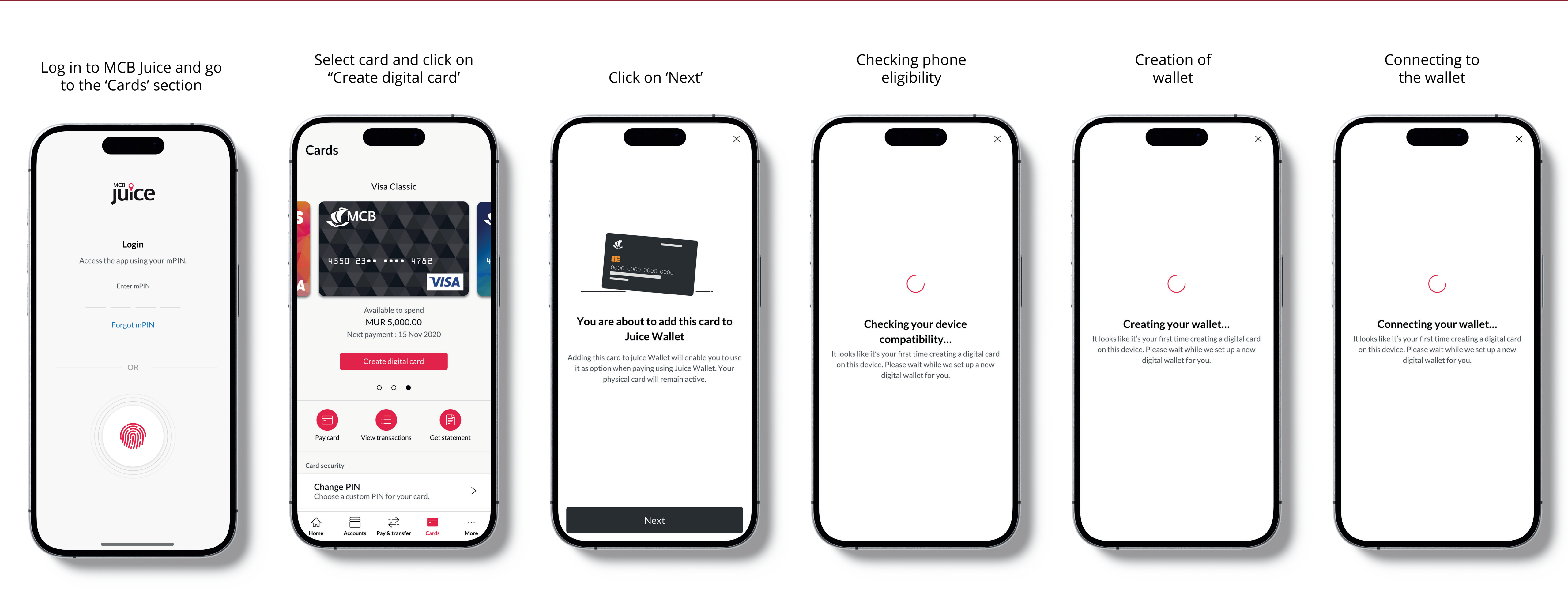

- To create a digital card, please ensure that:
- Your physical Visa card is active.
  You have done at least one POS transaction using the card.

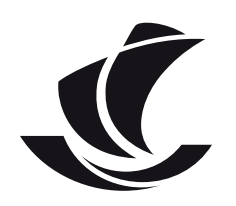

## First-time creation of digital card

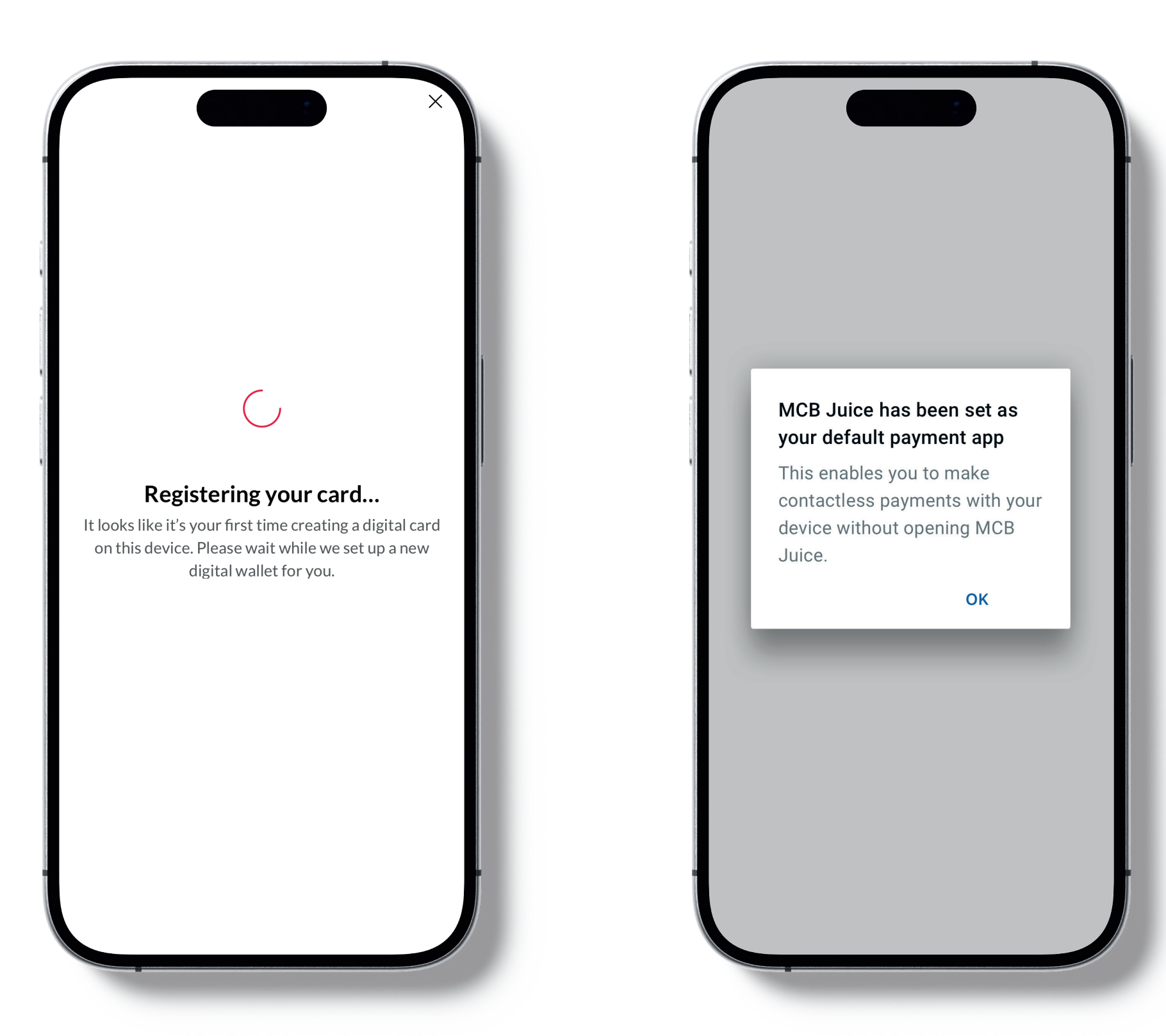

MCB Juice is being set up as your

Enrolling of all Visa cards

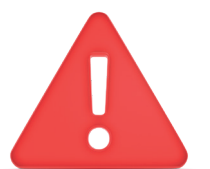

To create a digital card, please ensure that:

- Your physical Visa card is active.
  You have done at least one POS transaction using the card.

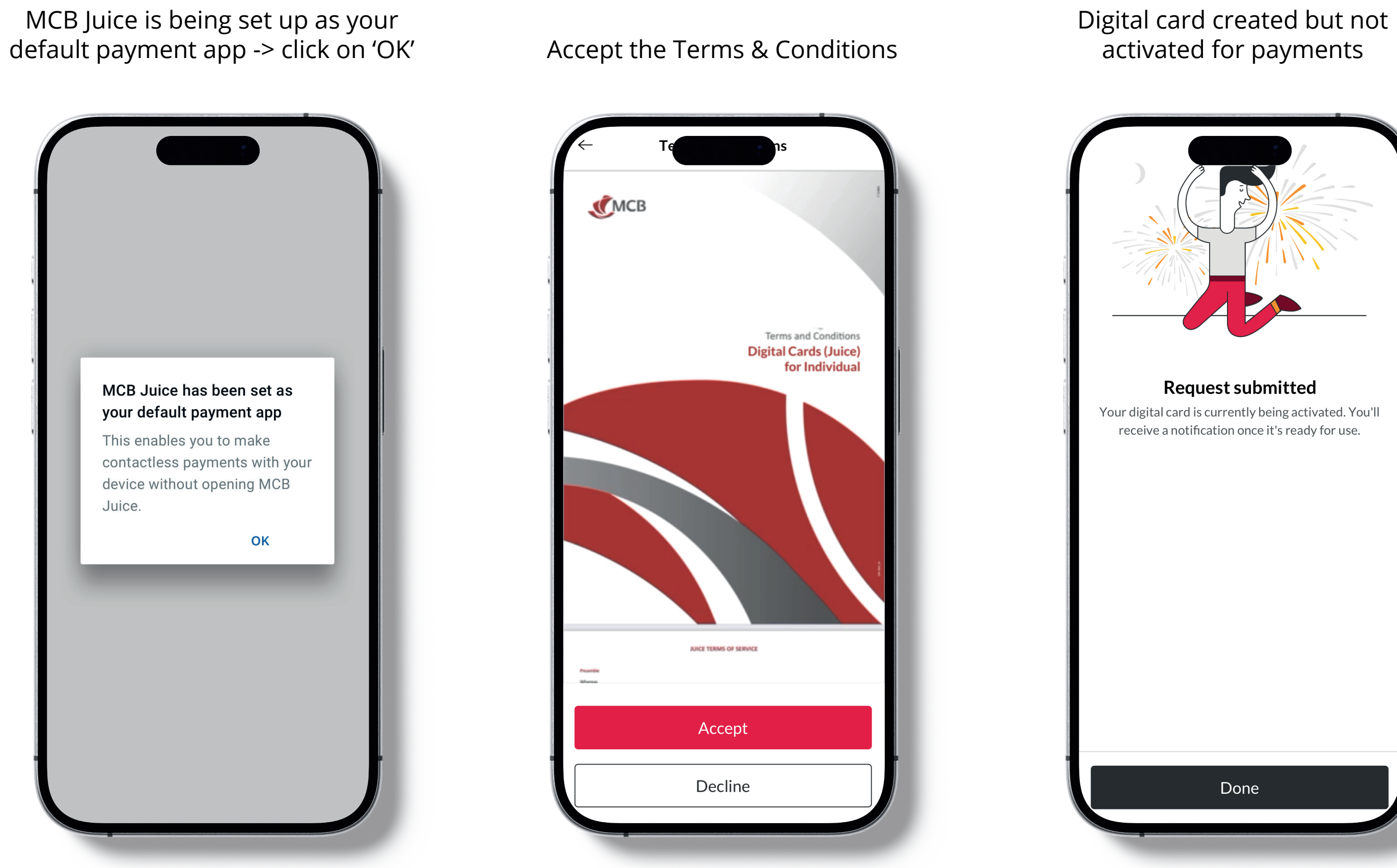

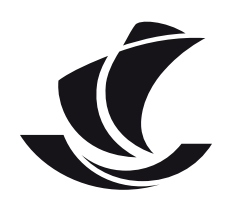

# Digital card activation status | In-app notification

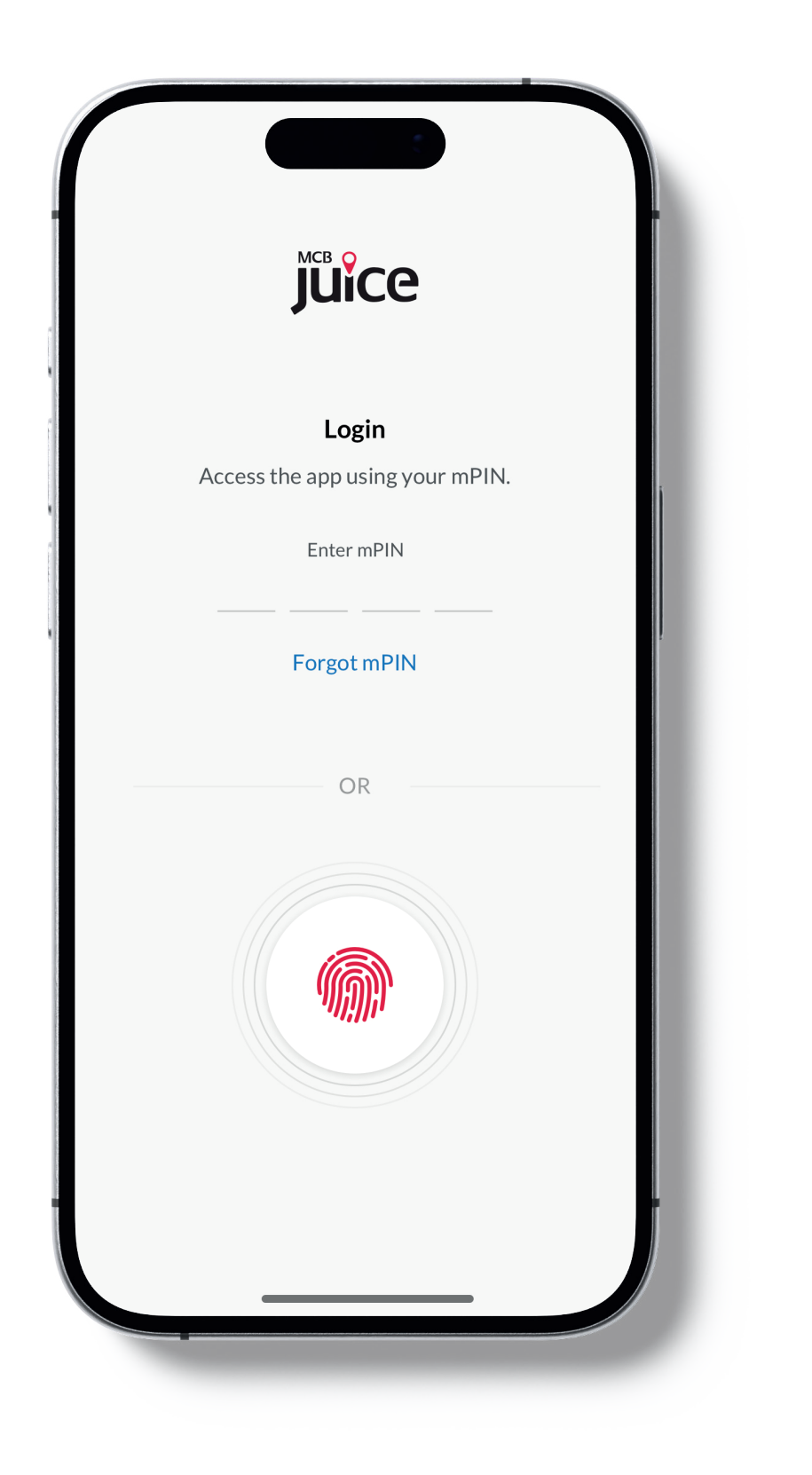

Log in to MCB Juice

## Open your in-app notification

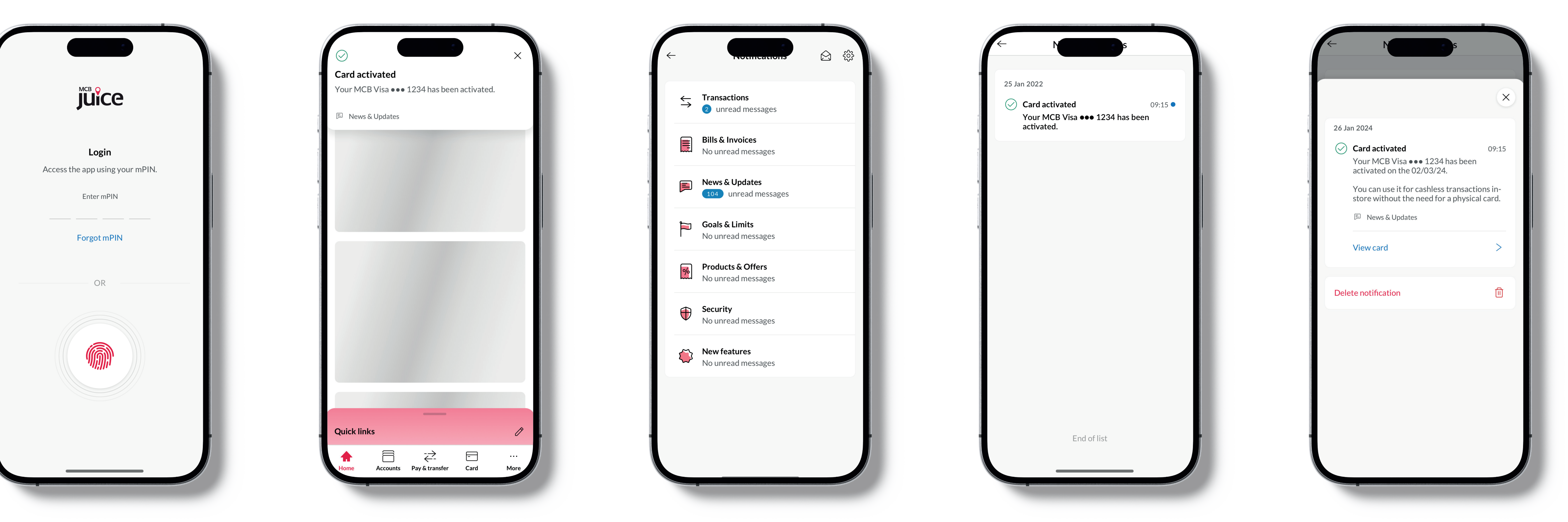

#### Click on 'News & Updates'

| Notifications                                      |  |
|----------------------------------------------------|--|
| Transactions 2 unread messages                     |  |
| <b>Bills &amp; Invoices</b><br>No unread messages  |  |
| News & Updates                                     |  |
| <b>Goals &amp; Limits</b><br>No unread messages    |  |
| <b>Products &amp; Offers</b><br>No unread messages |  |
| <b>Security</b><br>No unread messages              |  |
| <b>New features</b><br>No unread messages          |  |
|                                                    |  |
|                                                    |  |
|                                                    |  |

#### Open the notification

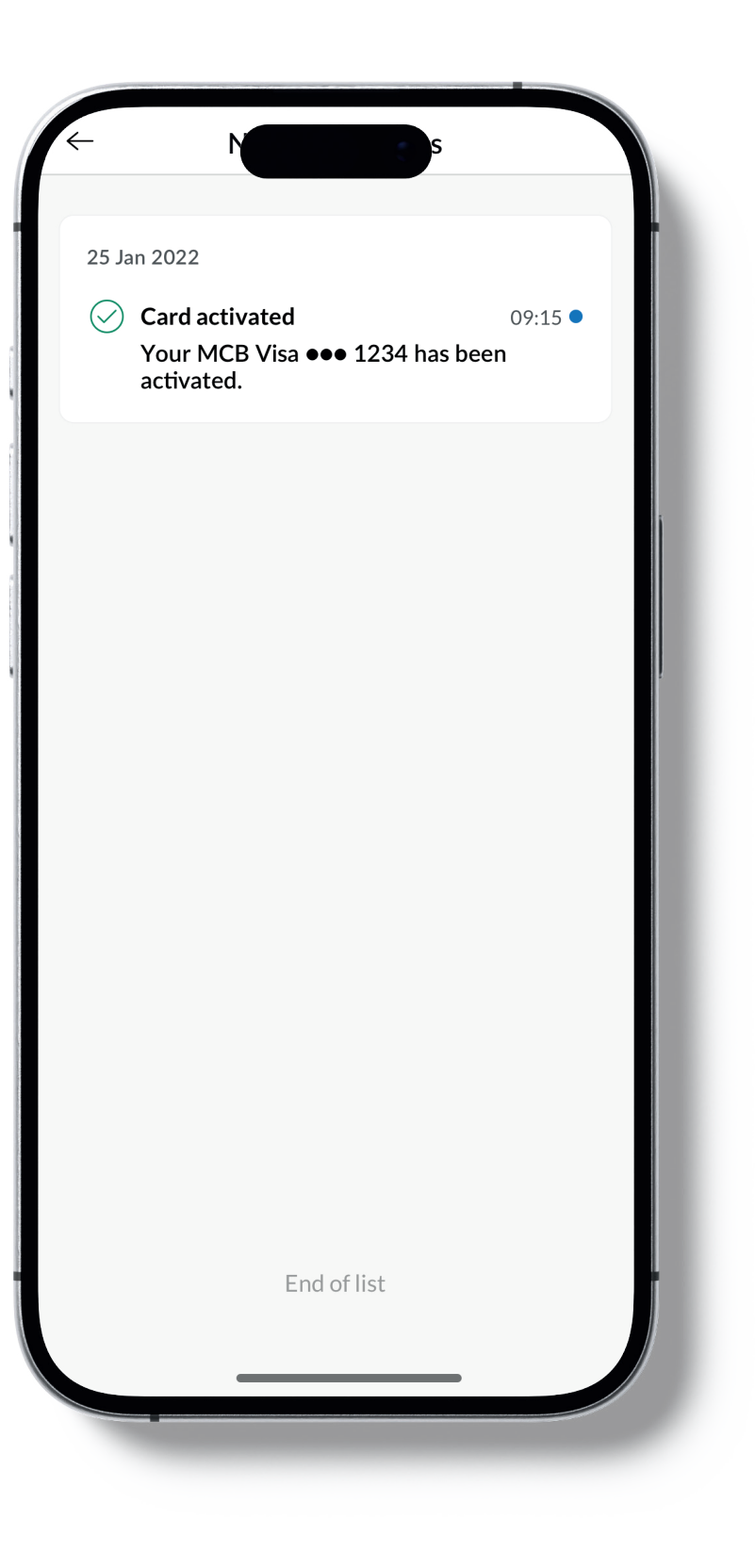

### View your card activation details

| ſ | $\leftarrow$ | N                                                                                      |                      |
|---|--------------|----------------------------------------------------------------------------------------|----------------------|
|   |              |                                                                                        |                      |
|   |              |                                                                                        |                      |
|   | 26 Jar       | 1 2024                                                                                 |                      |
|   | $\oslash$    | <b>Card activated</b><br>Your MCB Visa ••• 1234 has been<br>activated on the 02/03/24. | 09<br>n              |
|   |              | You can use it for cashless transact<br>store without the need for a physic            | tions ir<br>cal carc |
|   |              | News & Updates                                                                         |                      |
|   |              | View card                                                                              |                      |
|   | Delet        | e notification                                                                         | τ                    |
|   |              |                                                                                        |                      |
|   |              |                                                                                        |                      |
|   |              |                                                                                        |                      |
|   |              |                                                                                        |                      |
|   |              |                                                                                        |                      |
|   |              |                                                                                        |                      |
|   |              |                                                                                        |                      |

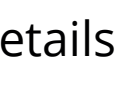

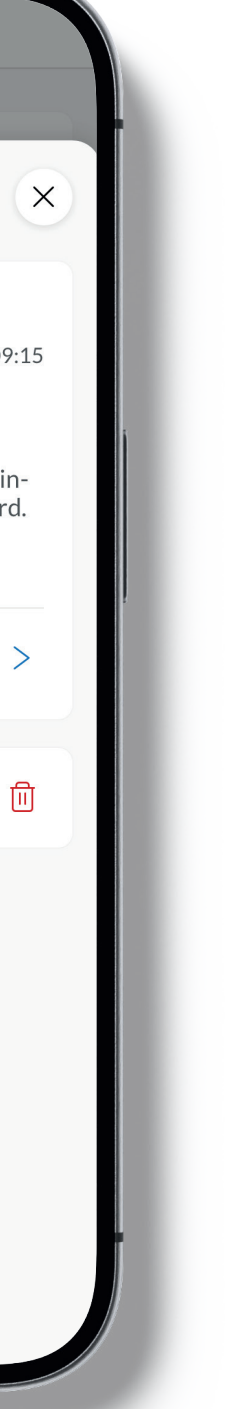

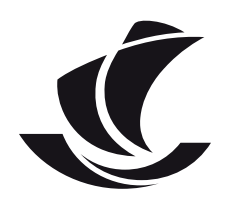

# Digital card activation status | Push notification

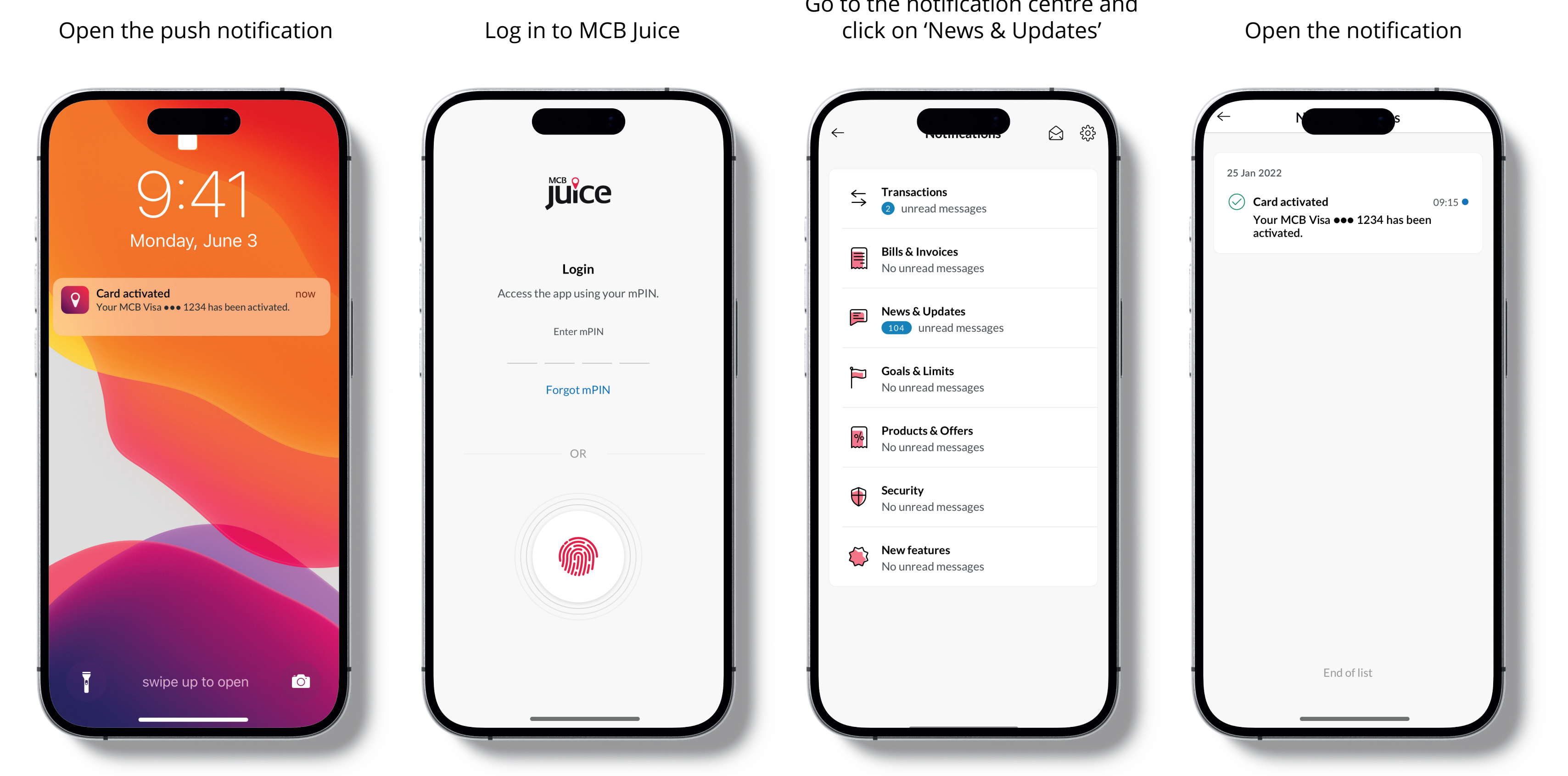

#### Go to the notification centre and click on 'News & Updates'

| Notifications                                 | ) | £03 |
|-----------------------------------------------|---|-----|
| ansactions<br>unread messages                 |   |     |
| <b>Is &amp; Invoices</b><br>o unread messages |   |     |
| ews & Updates                                 |   |     |
| <b>bals &amp; Limits</b><br>9 unread messages |   |     |
| oducts & Offers<br>o unread messages          |   |     |
| <b>curity</b><br>o unread messages            |   |     |
| e <b>w features</b><br>o unread messages      |   |     |
|                                               |   |     |
|                                               |   |     |

# 25 Jan 2022 Card activated 09:15 🔍 Your MCB Visa ••• 1234 has been activated. End of list

Open the notification

#### View your card activation details

| 26 Jan 2024  Card activated 09:15 Your MCB Visa ••• 1234 has been activated on the 02/03/24.  You can use it for cashless transactions in- store without the need for a physical card.  News & Updates View card  Delete notification                                                                                                    |                                                                                               | ×                       |
|----------------------------------------------------------------------------------------------------|-----------------------------------------------------------------------------------------------|-------------------------|
| <ul> <li>Card activated 09:15</li> <li>Your MCB Visa ••• 1234 has been activated on the 02/03/24.</li> <li>You can use it for cashless transactions instore without the need for a physical card.</li> <li>News &amp; Updates</li> <li>View card &gt;</li> </ul>                                                                                                    | 26 Jan 2024                                                                                   |                         |
| You can use it for cashless transactions in-<br>store without the need for a physical card. <ul> <li>News &amp; Updates</li> <li>View card</li> </ul> <li>Delete notification  Image: Comparison of the second second se</li> | Card activated<br>Your MCB Visa ••• 1234 has bee<br>activated on the 02/03/24.                | 09:15<br>en             |
| View card     >       Delete notification     III                                                                                                    | You can use it for cashless transac<br>store without the need for a physi<br>P News & Updates | ctions in-<br>cal card. |
| Delete notification ॥                                                                                                    | View card                                                                                     | >                       |
|                                                                                                    | Delete notification                                                                           | Ē                       |
|                                                                                                    |                                                                                               |                         |
|                                                                                                    |                                                                                               |                         |
|                                                                                                    |                                                                                               |                         |

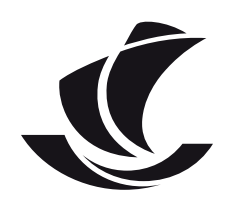

## Accessing your digital cards

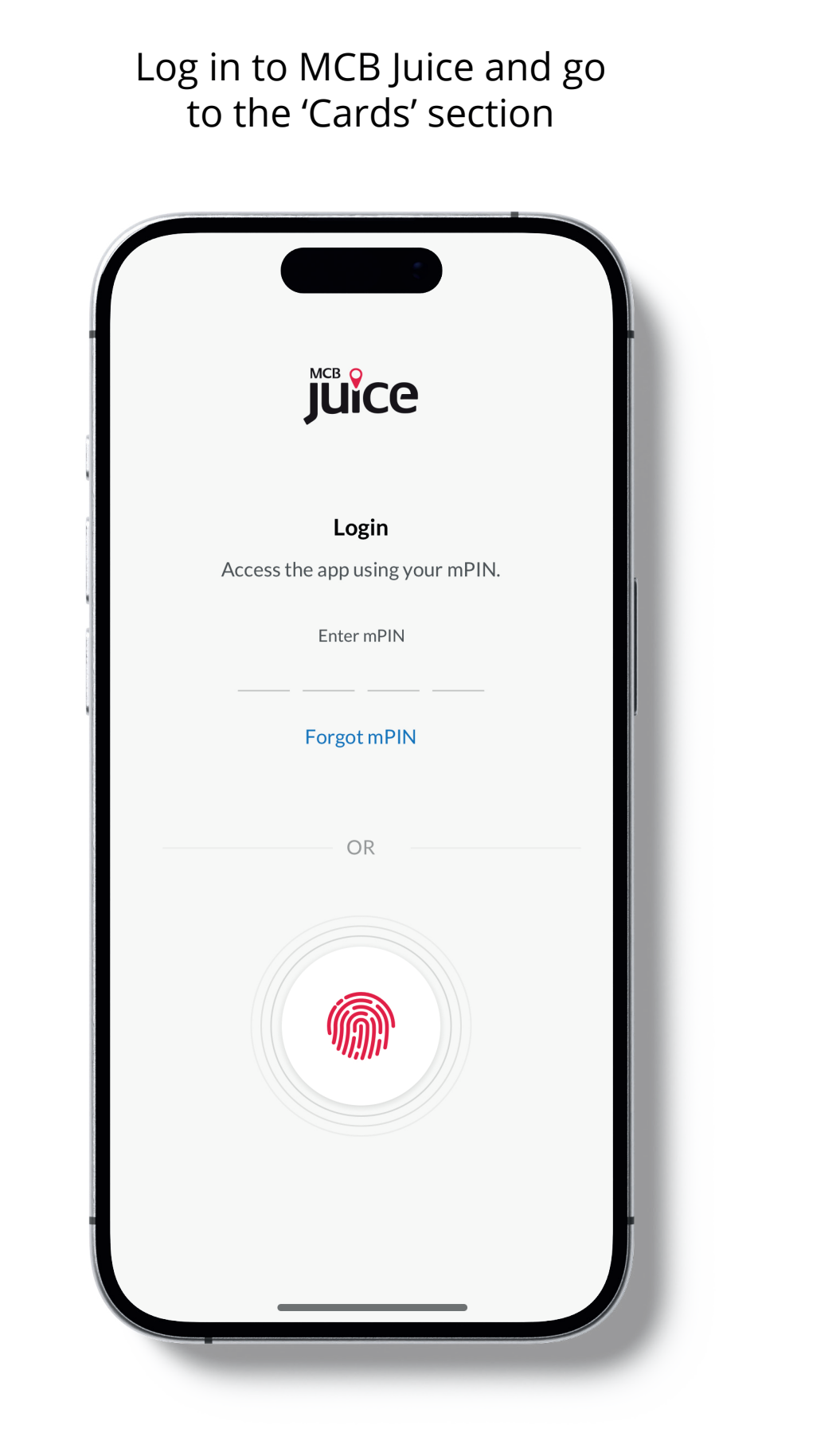

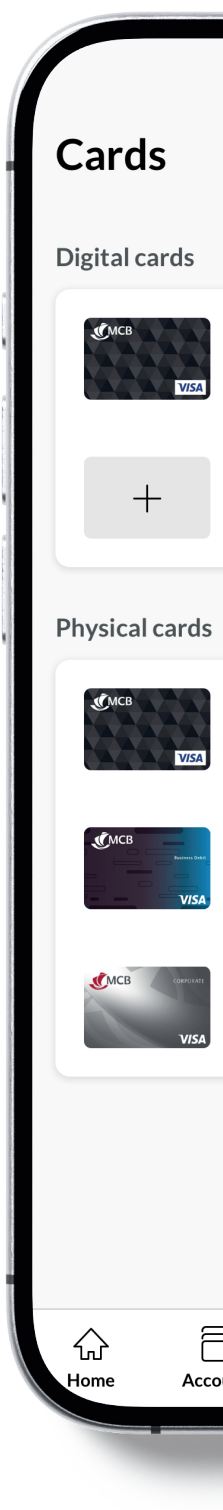

### Your cards dashboard is now displayed like this

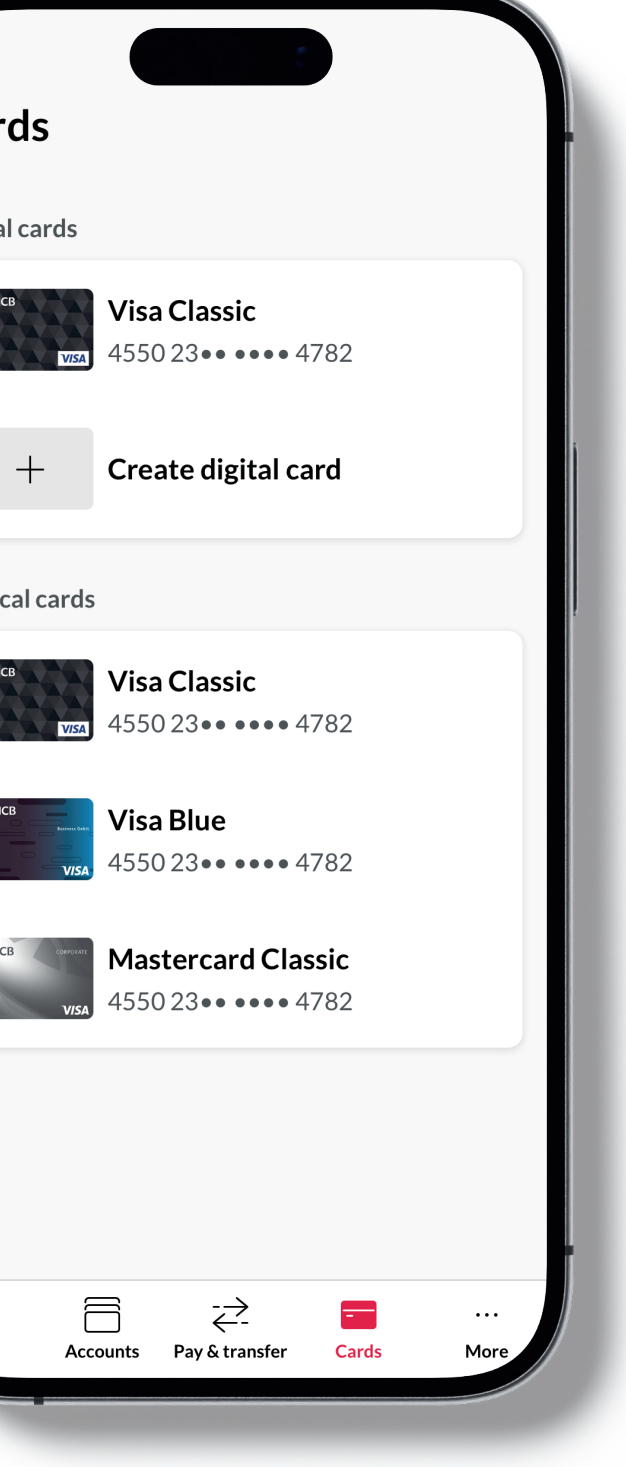

#### Click on a card to view its details

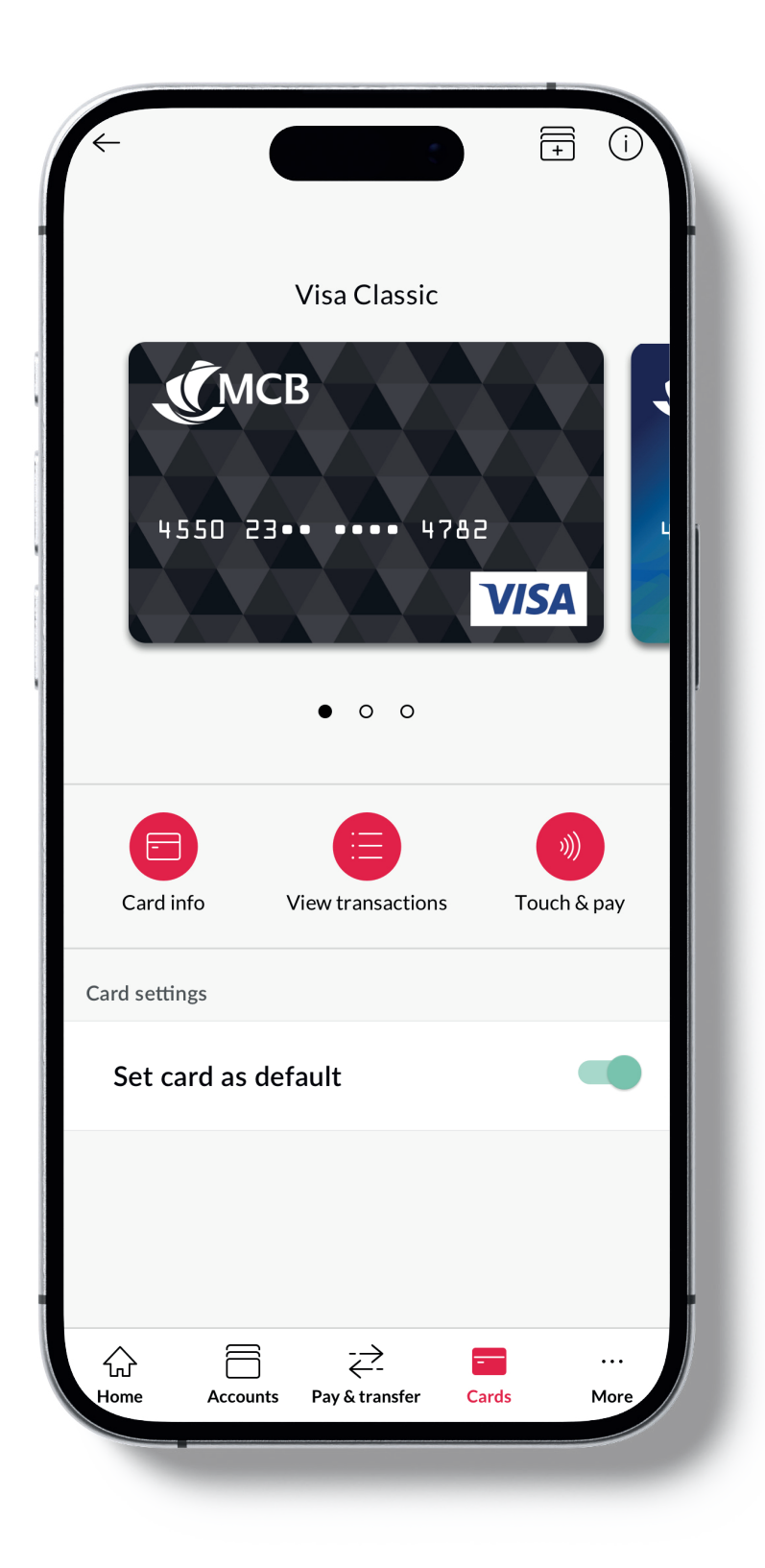

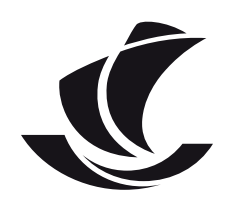

## Creation of digital card | Alternative way

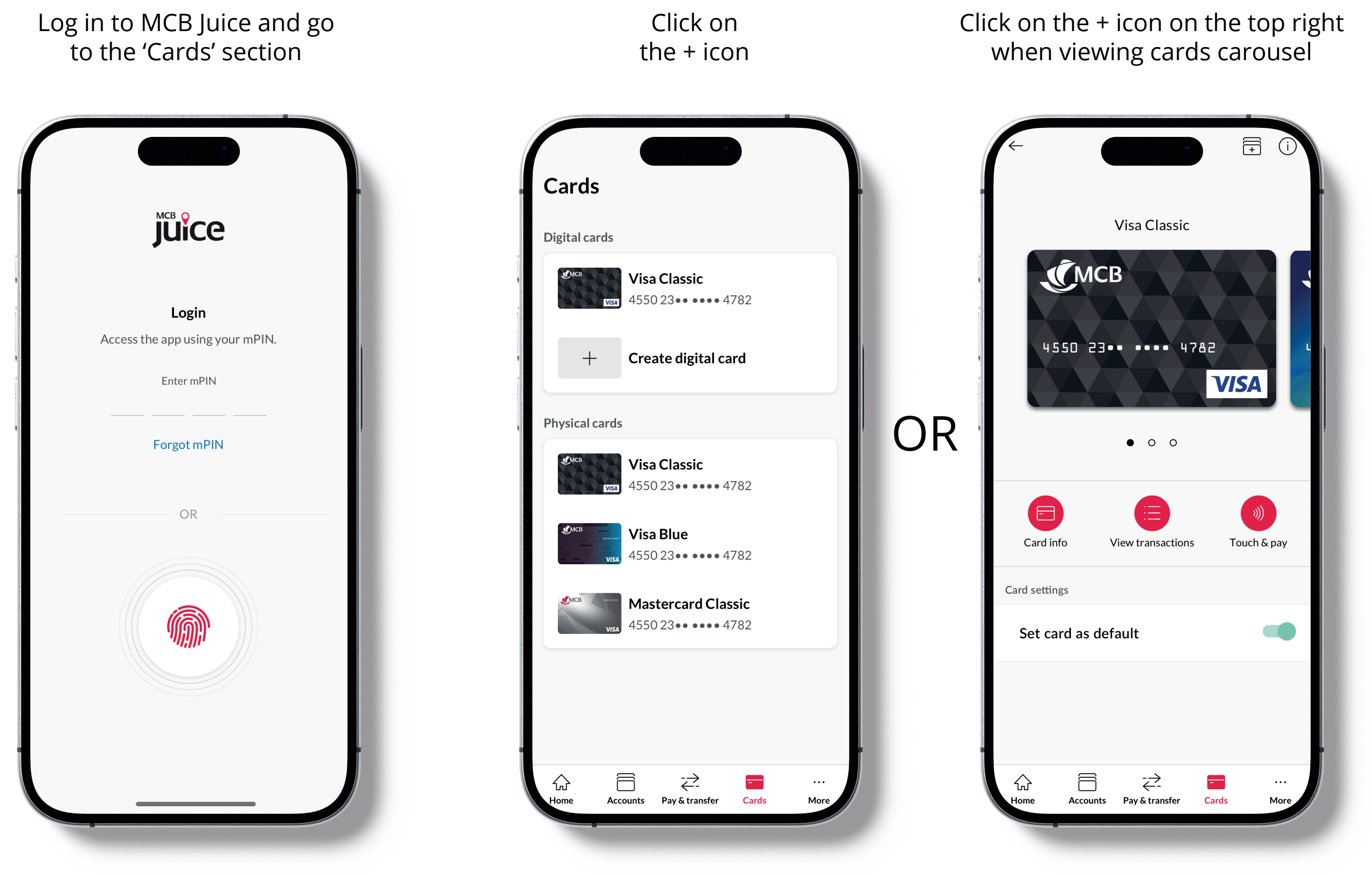

#### The list of eligible physical cards that can be tokenised is displayed -> click on 'Continue'

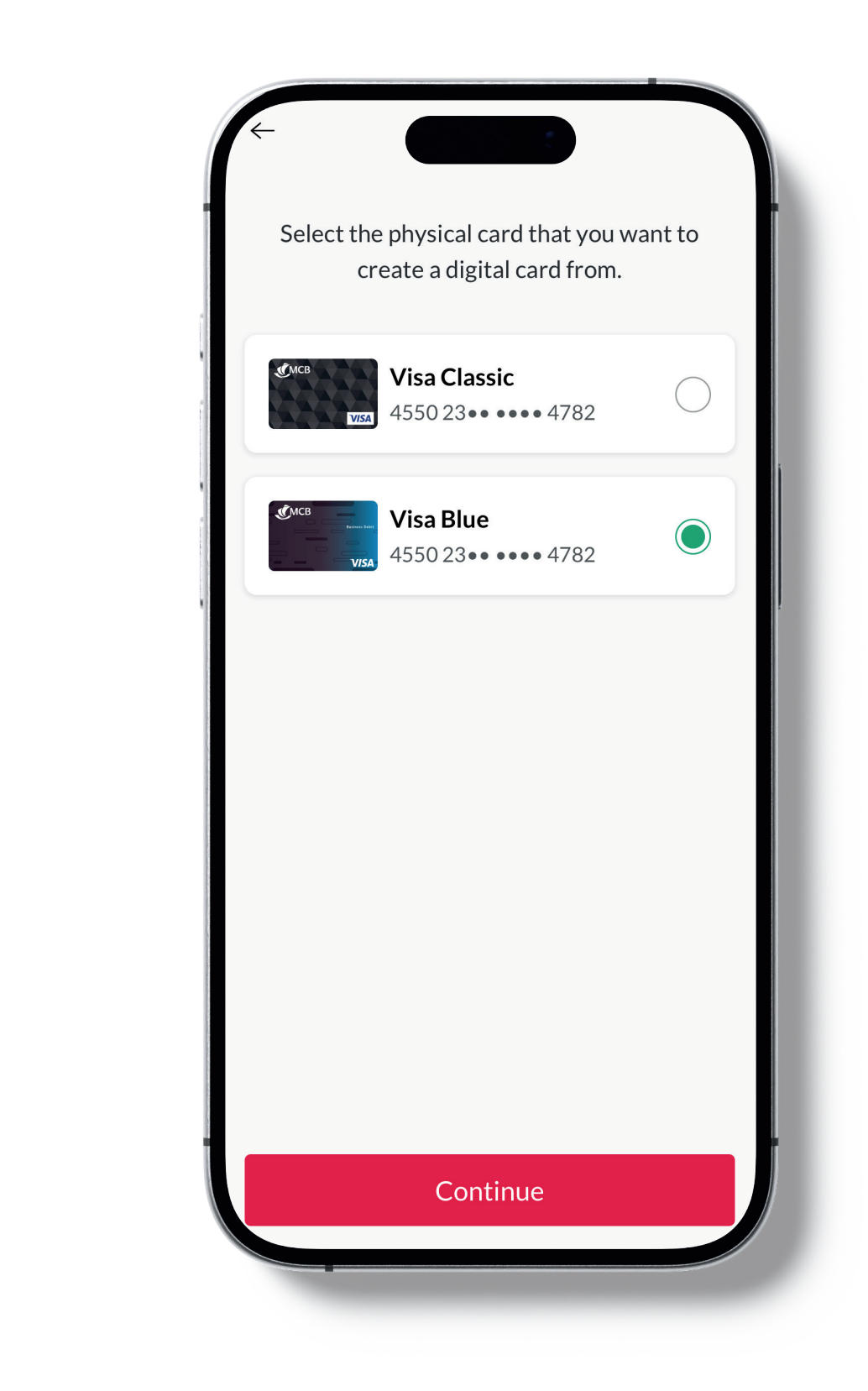

#### Digital card created but not activated for payments

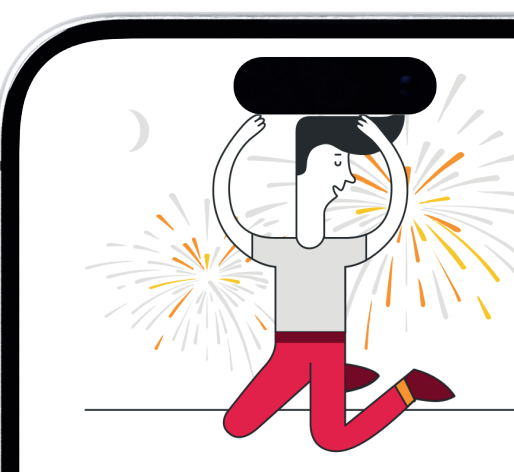

**Request submitted** Your digital card is currently being activated. You'll receive a notification once it's ready for use.

Done

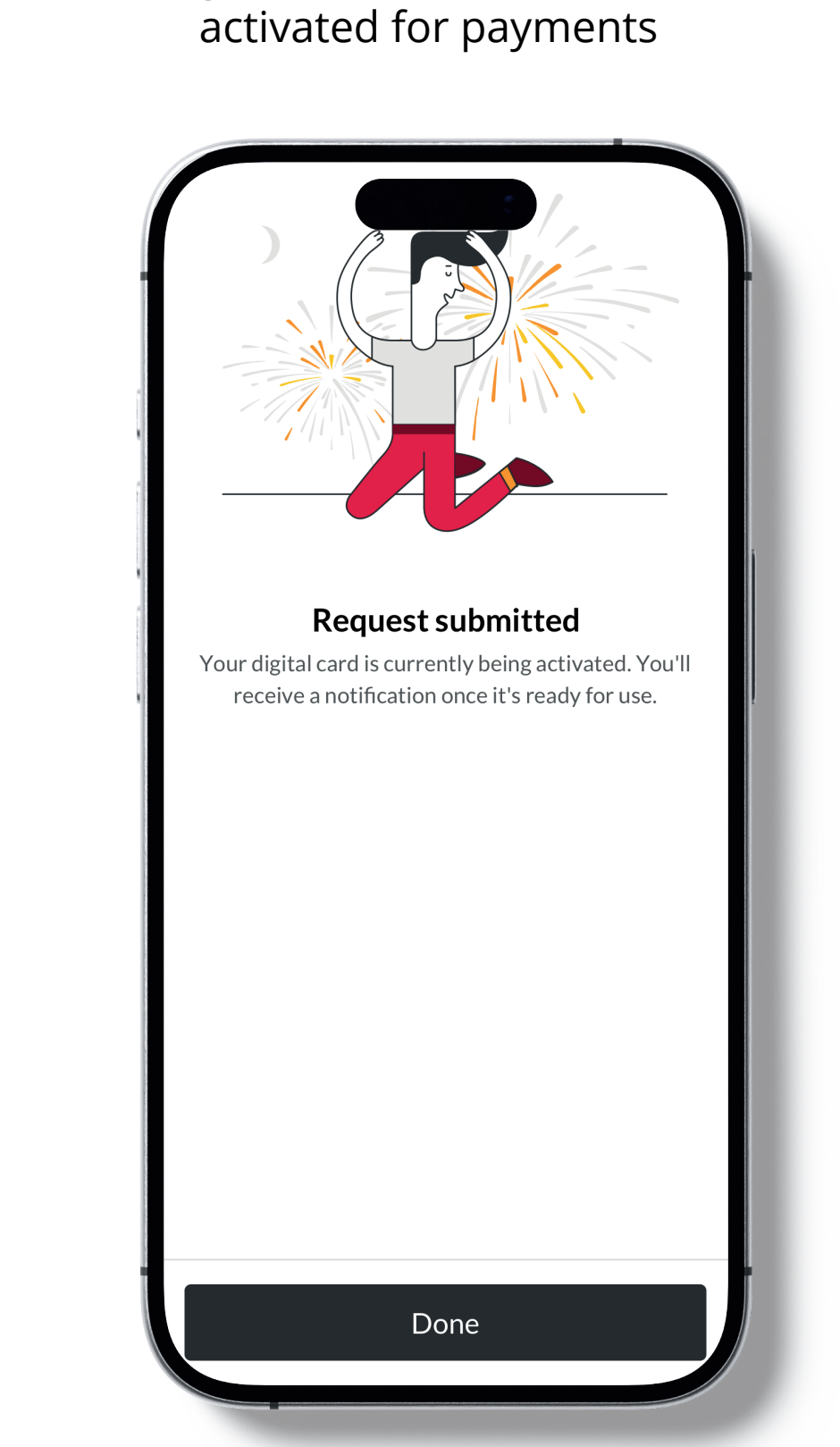

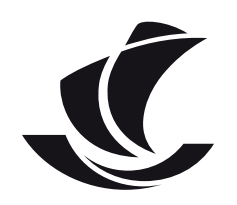

# Payment options and flows | Option 1: Payment starting from your MCB Juice app

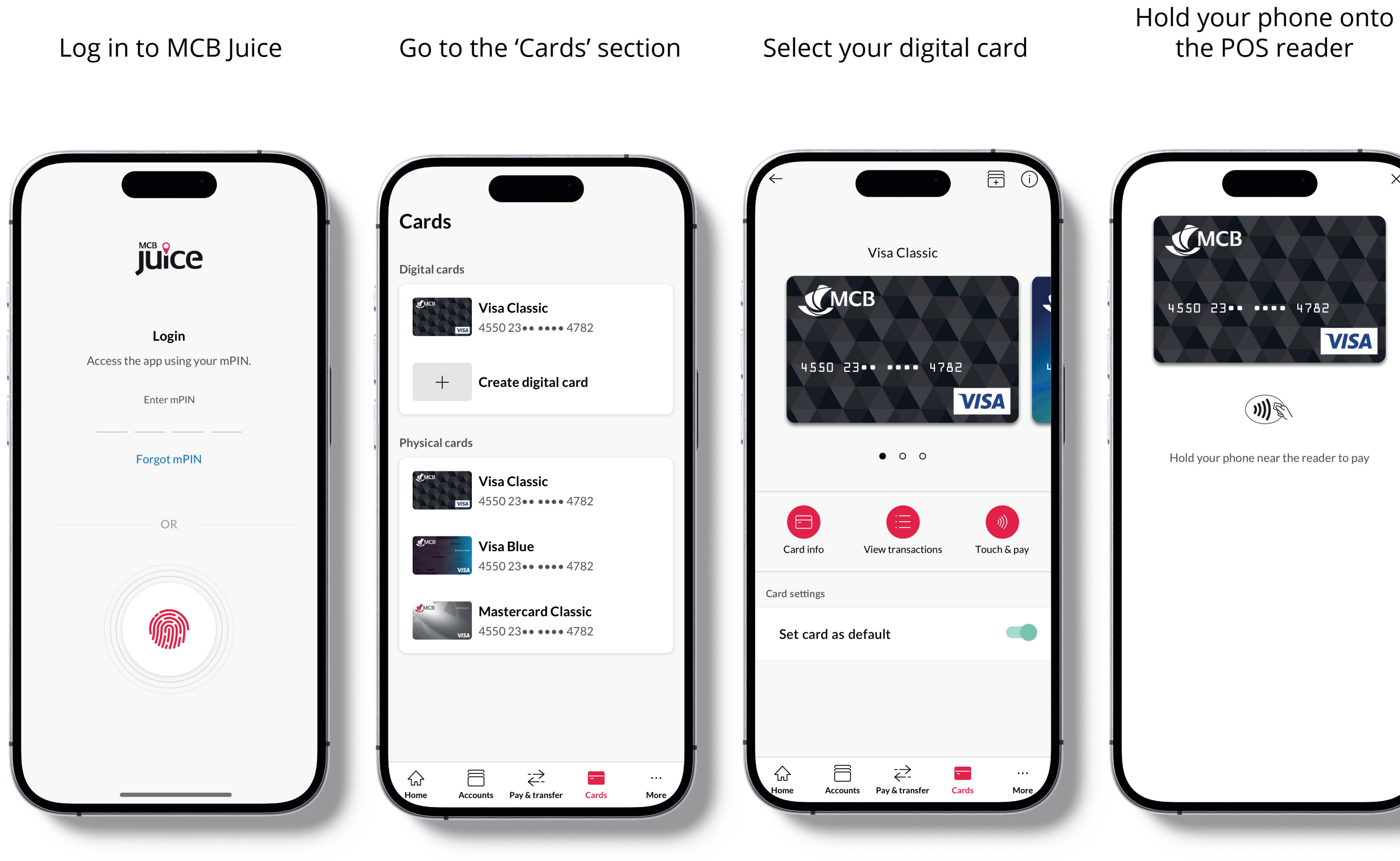

the POS reader 4550 23•• •••• 4782 VISA )))\$ Hold your phone near the reader to pay

PIN/Pattern/Biometrics VISA ))\$

Unlock your phone:

6 . . . . . . . . . . . . . . .  $\bullet$   $\bullet$   $\bullet$   $\bullet$  $\bullet$   $\bullet$   $\bullet$   $\bullet$ 

Hold your phone onto the POS reader to complete payment

Payment successful

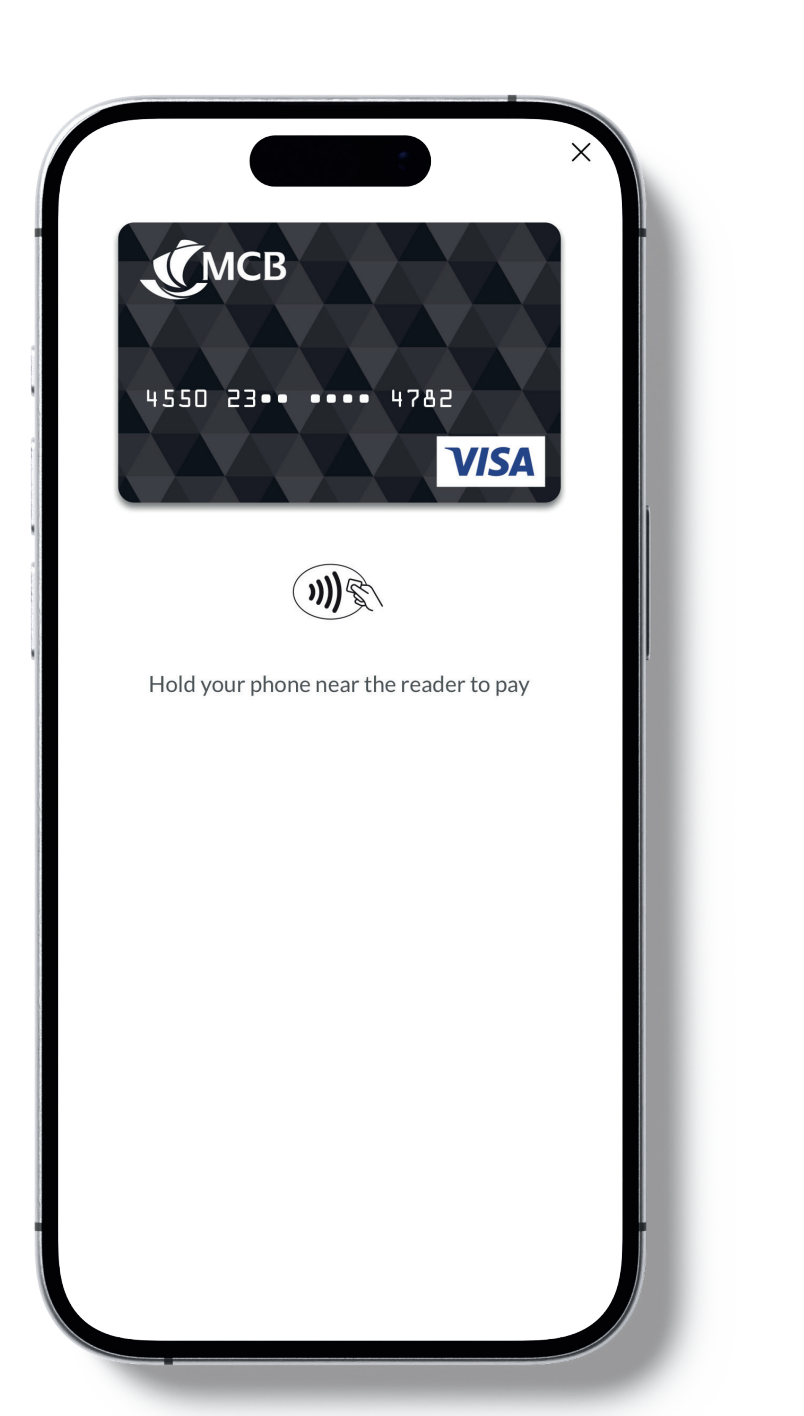

Смсв 4550 23 . . . . 4782 VISA Payment initiated

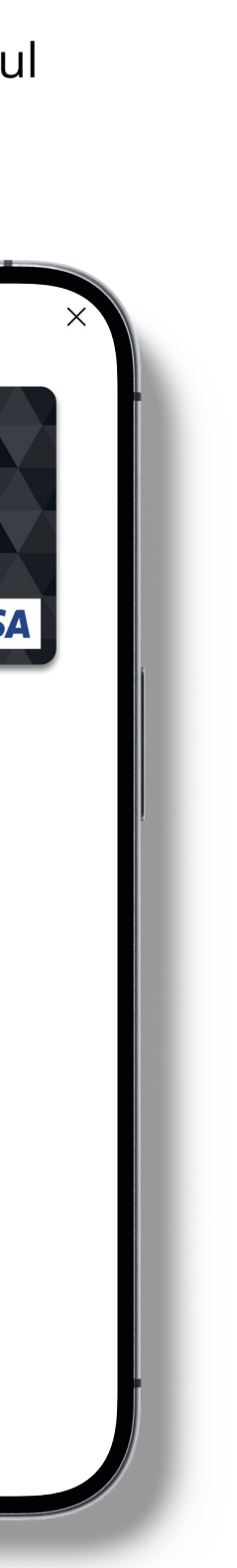

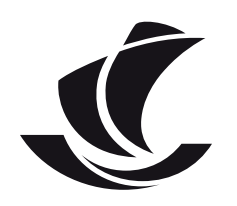

## Payment options and flows | Option 2: Payment without logging in to MCB Juice, similar to ApplePay/SamsungPay

## With mobile phone in an unlocked state for less than 30 seconds

Unlock your phone and hold it onto the POS reader (your phone should be in an unlocked stated for less than 30 seconds for your payment to be completed)

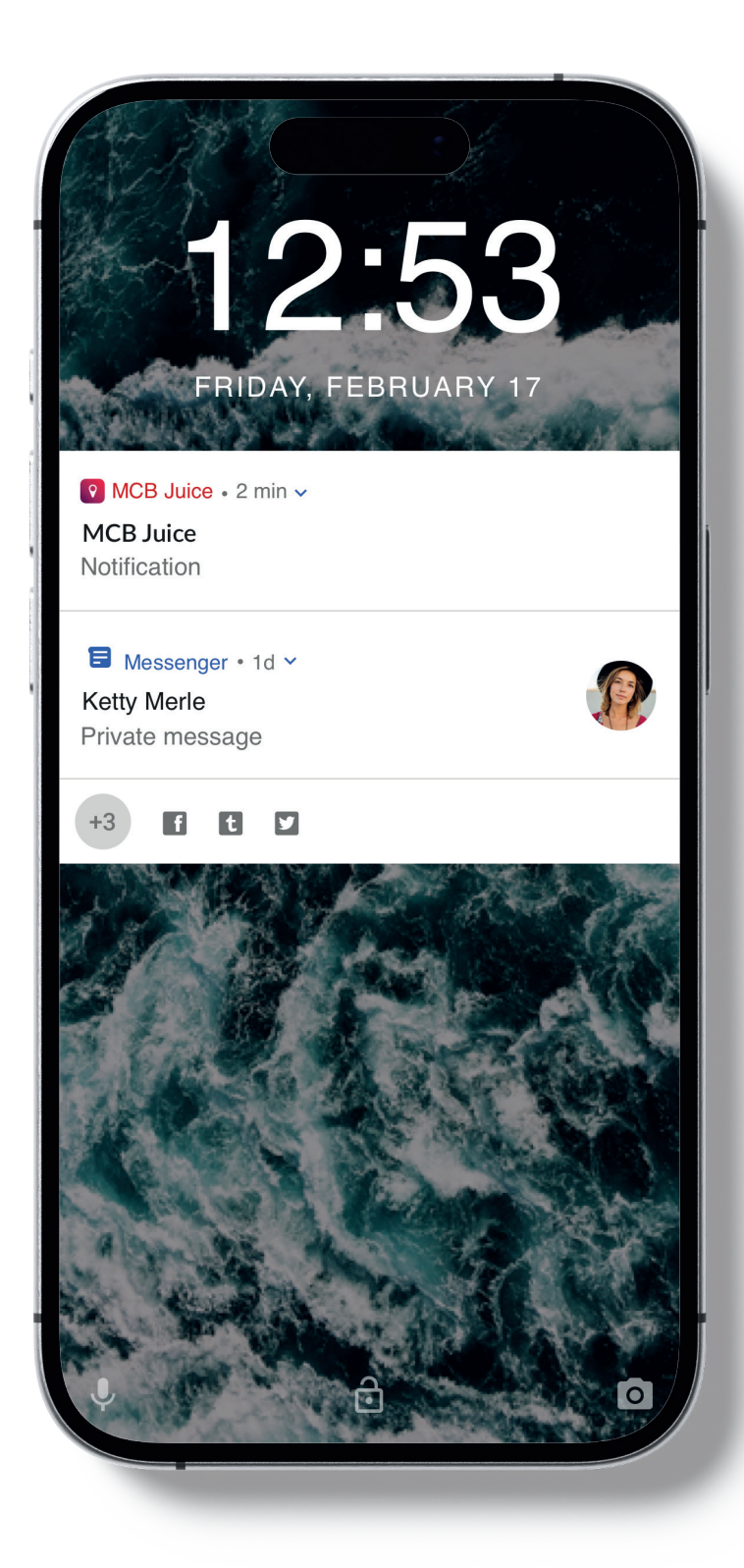

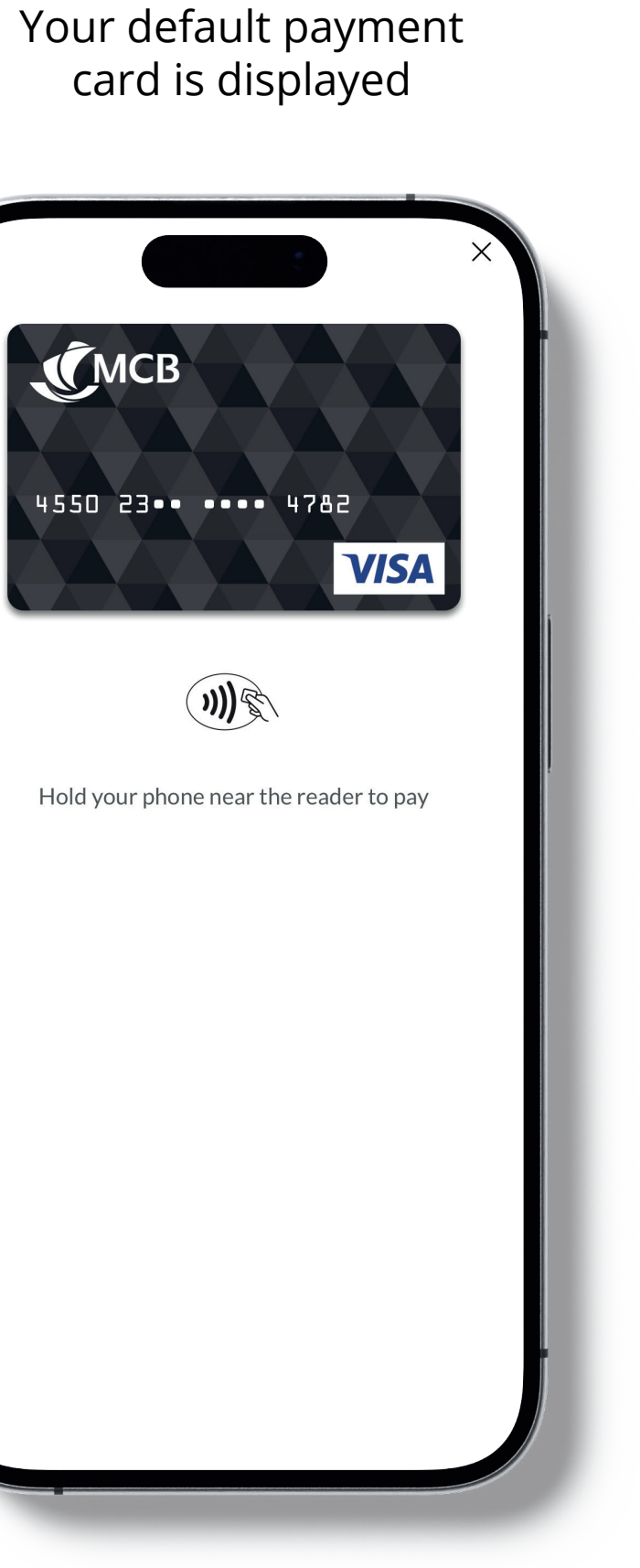

#### Payment successful

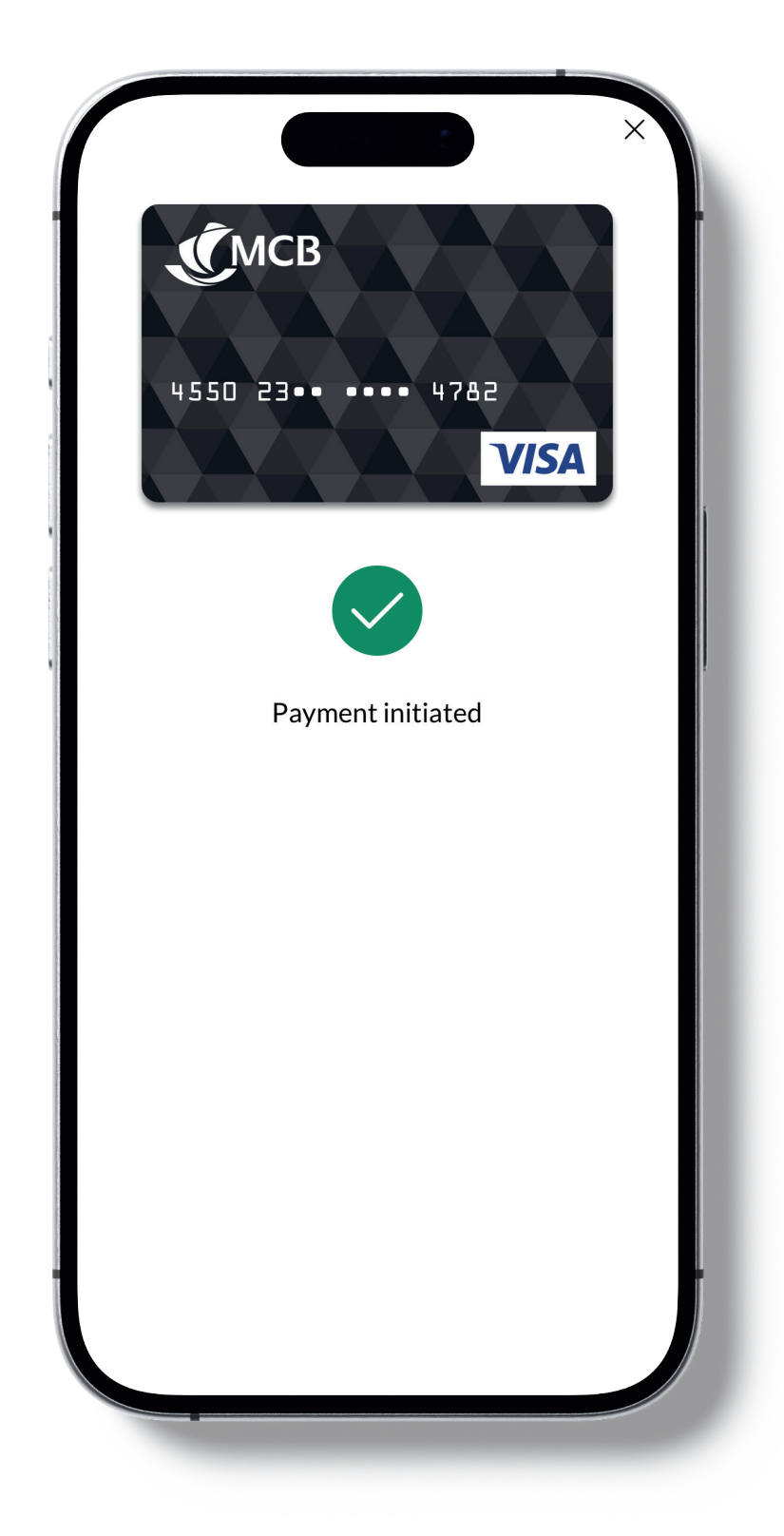

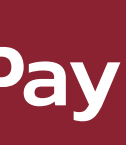

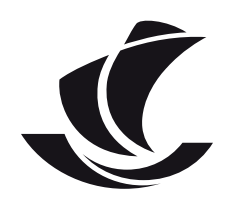

## Payment options and flows: Option 2 | Payment without logging in to MCB Juice, similar to ApplePay/SamsungPay

## With mobile phone in an unlocked state for more than 30 seconds

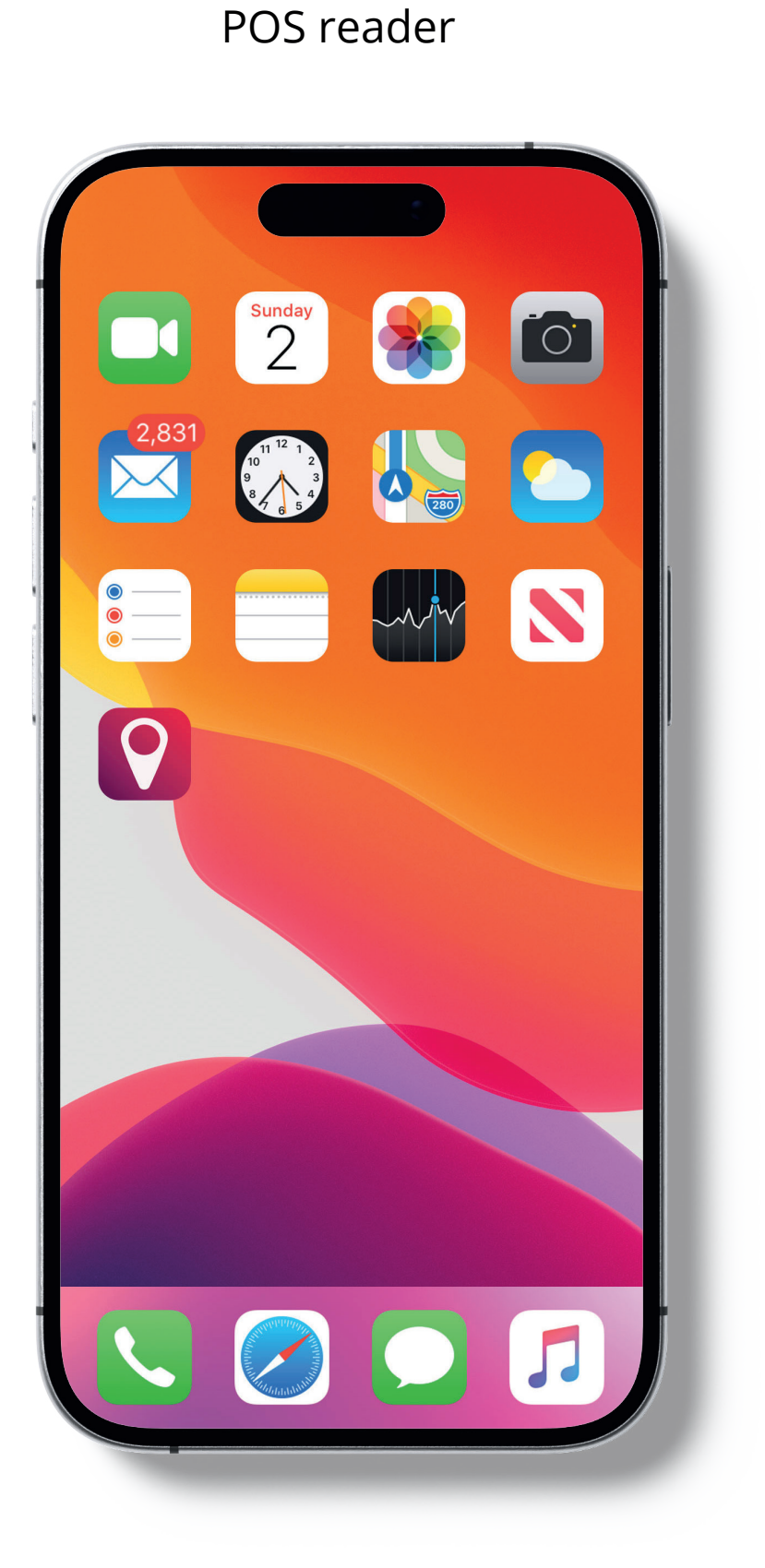

Hold your phone onto the

Your default payment card is displayed

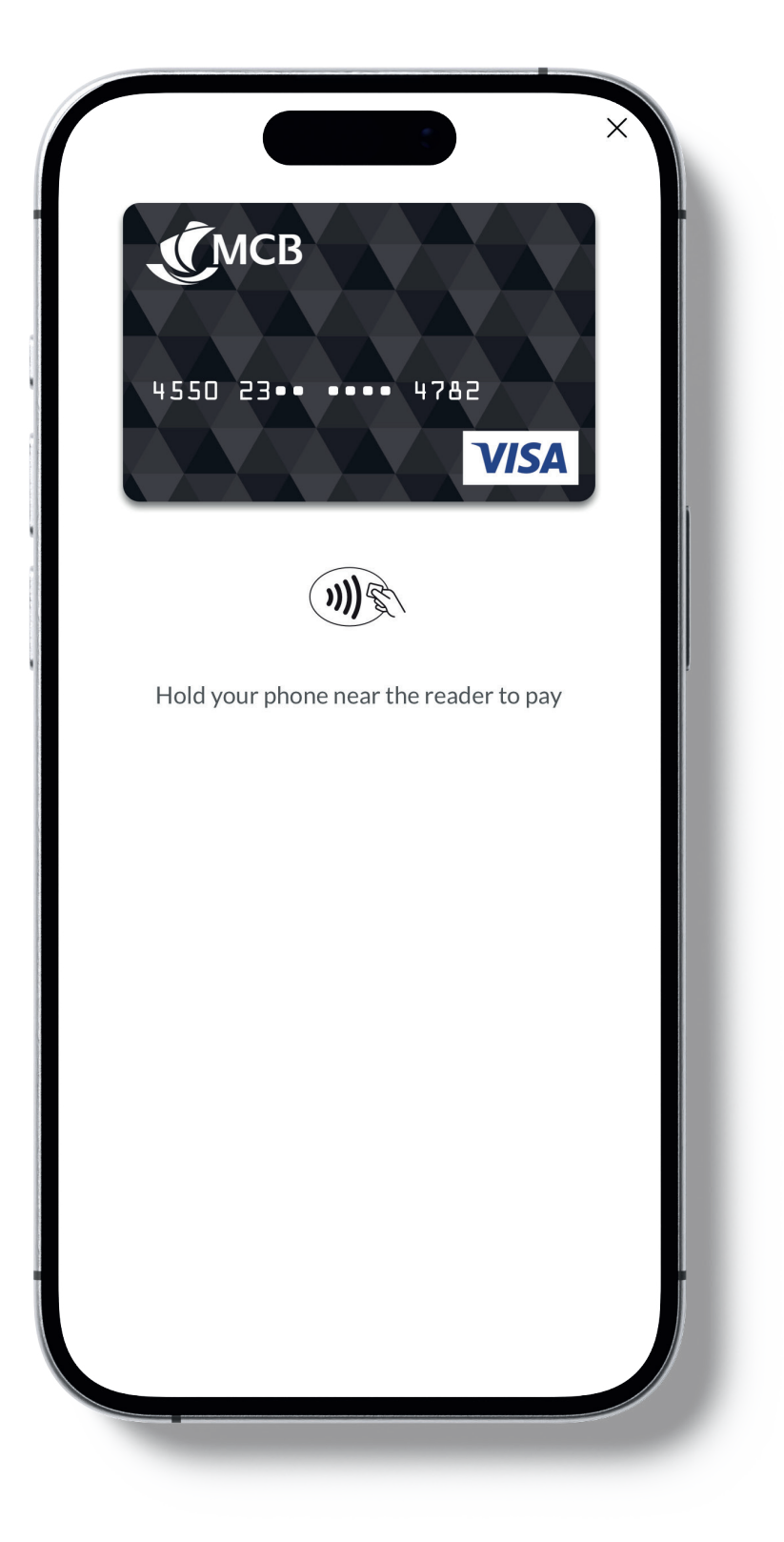

#### Unlock your phone: **PIN/Pattern/Biometrics**

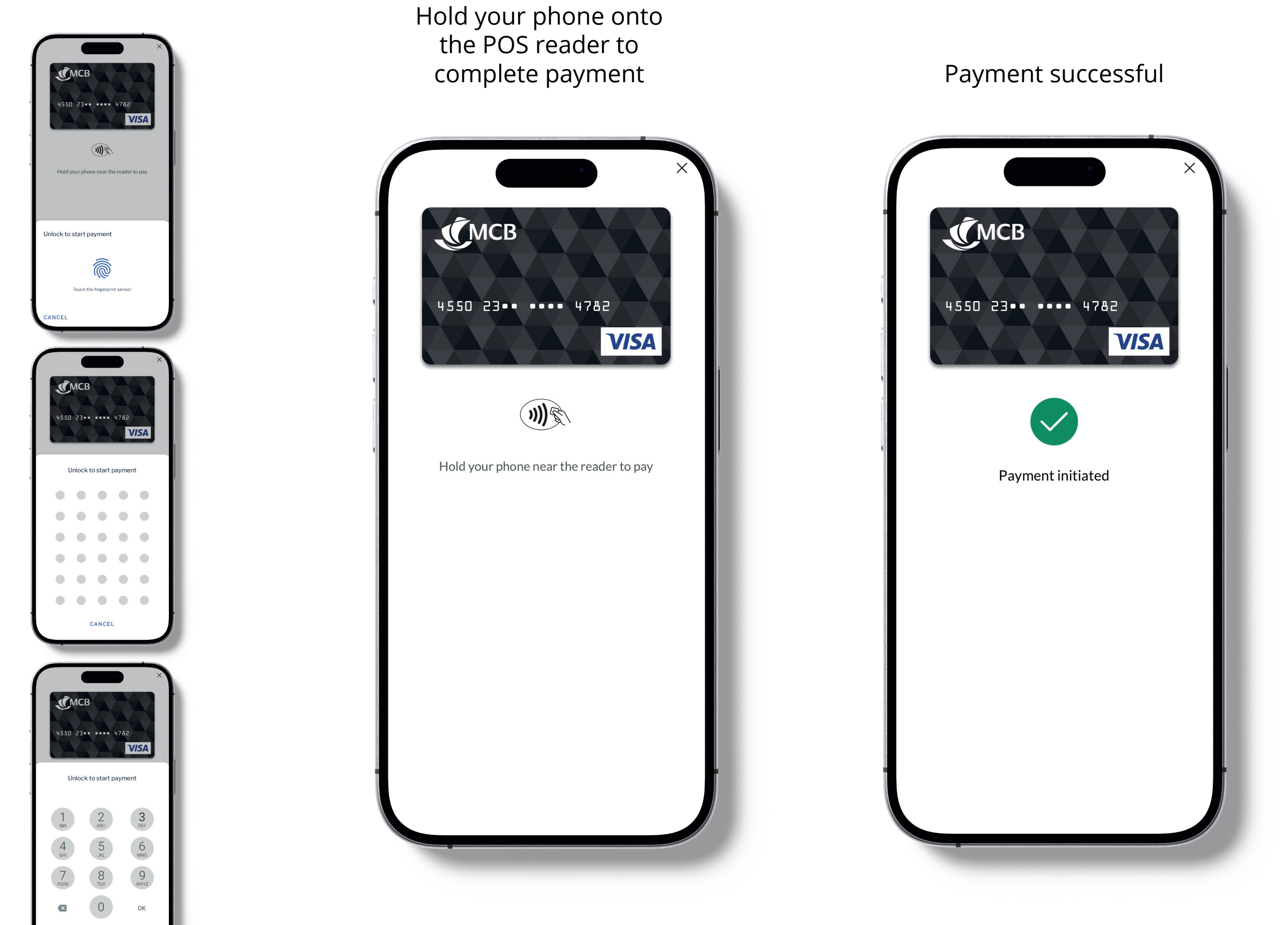

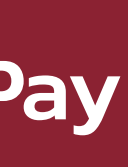

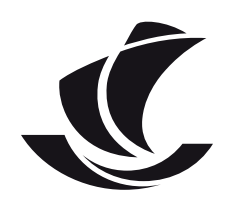

# Payment status notification | Approved payment

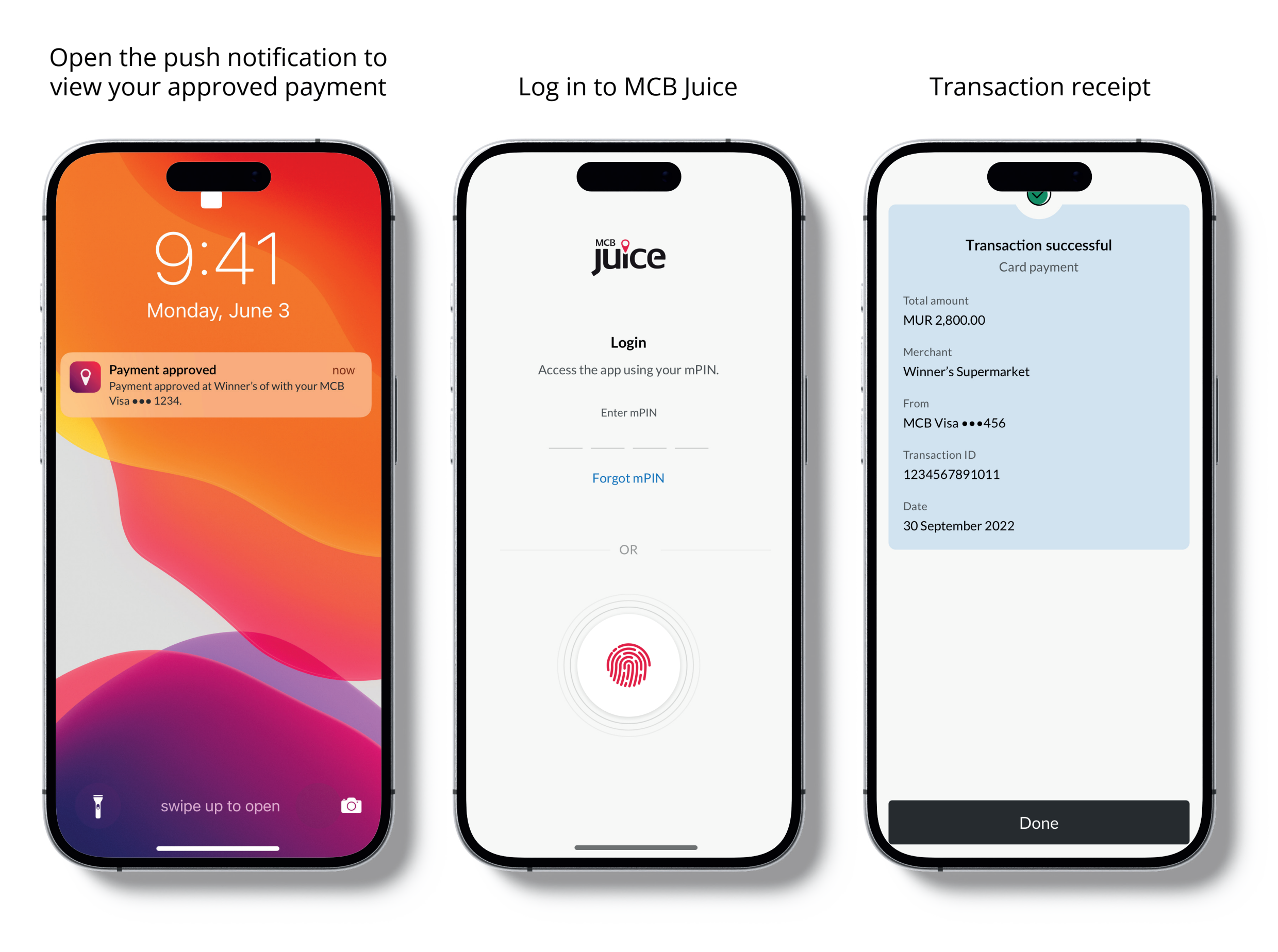

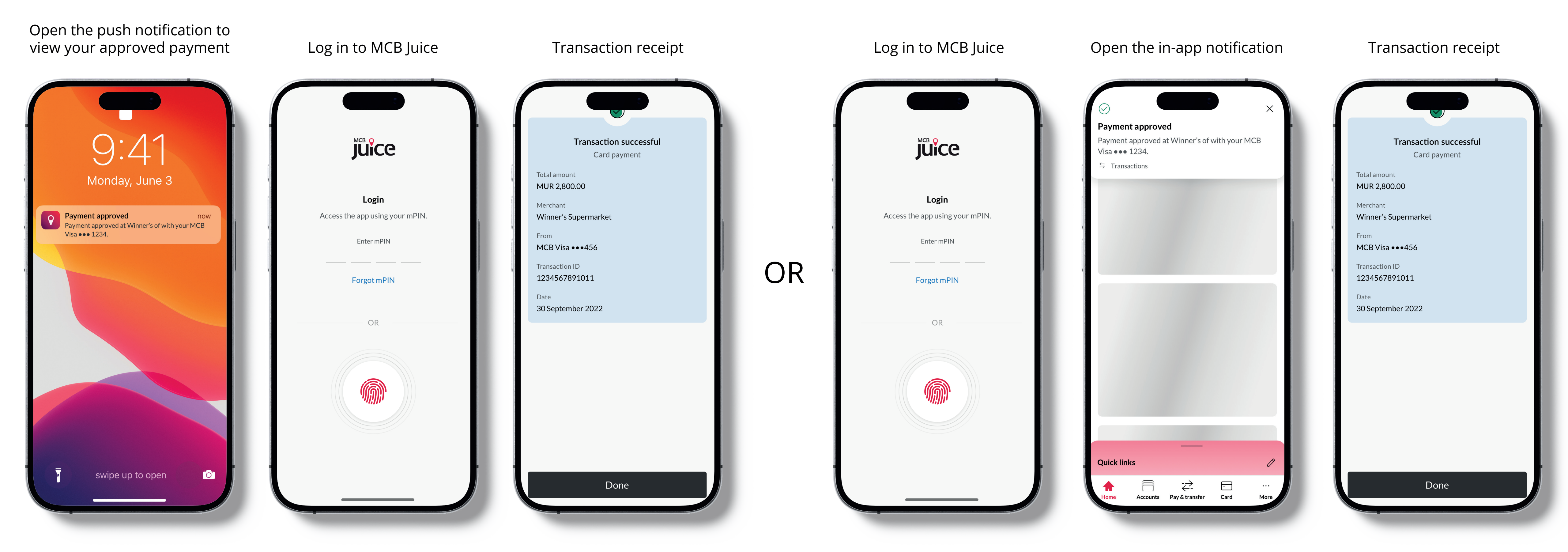

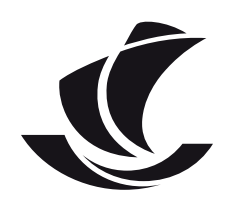

# Payment status notification | Declined payment

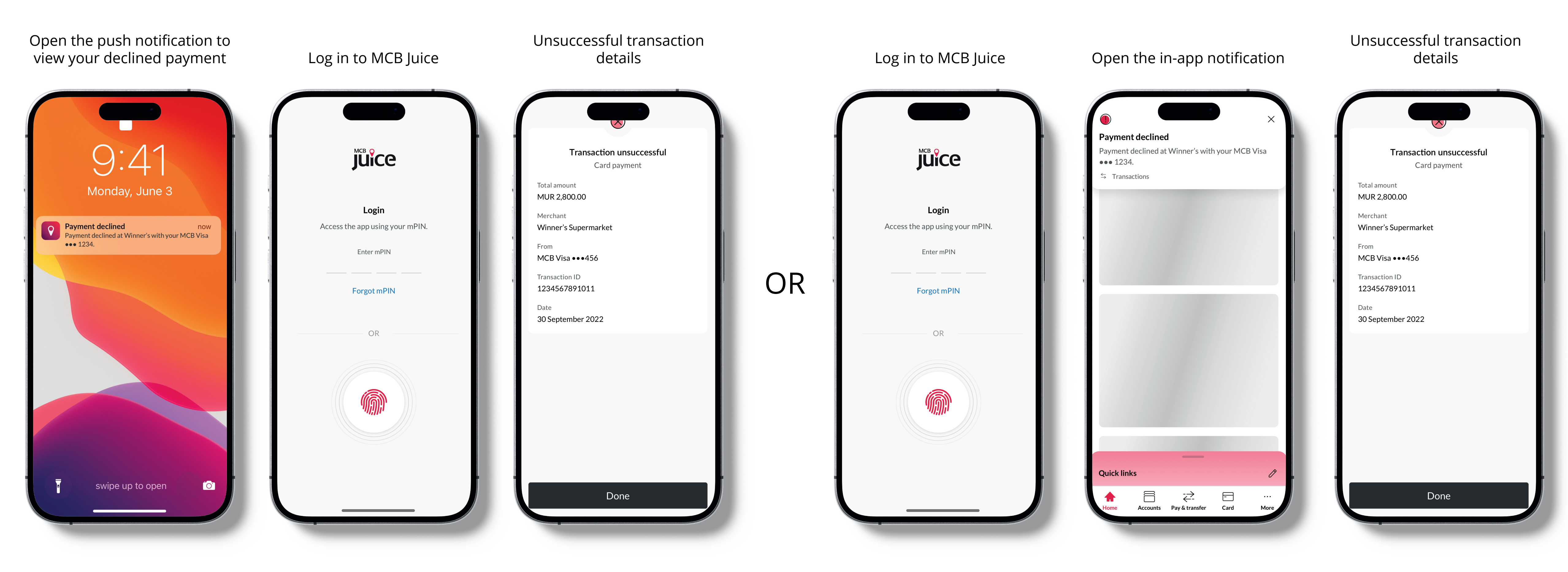

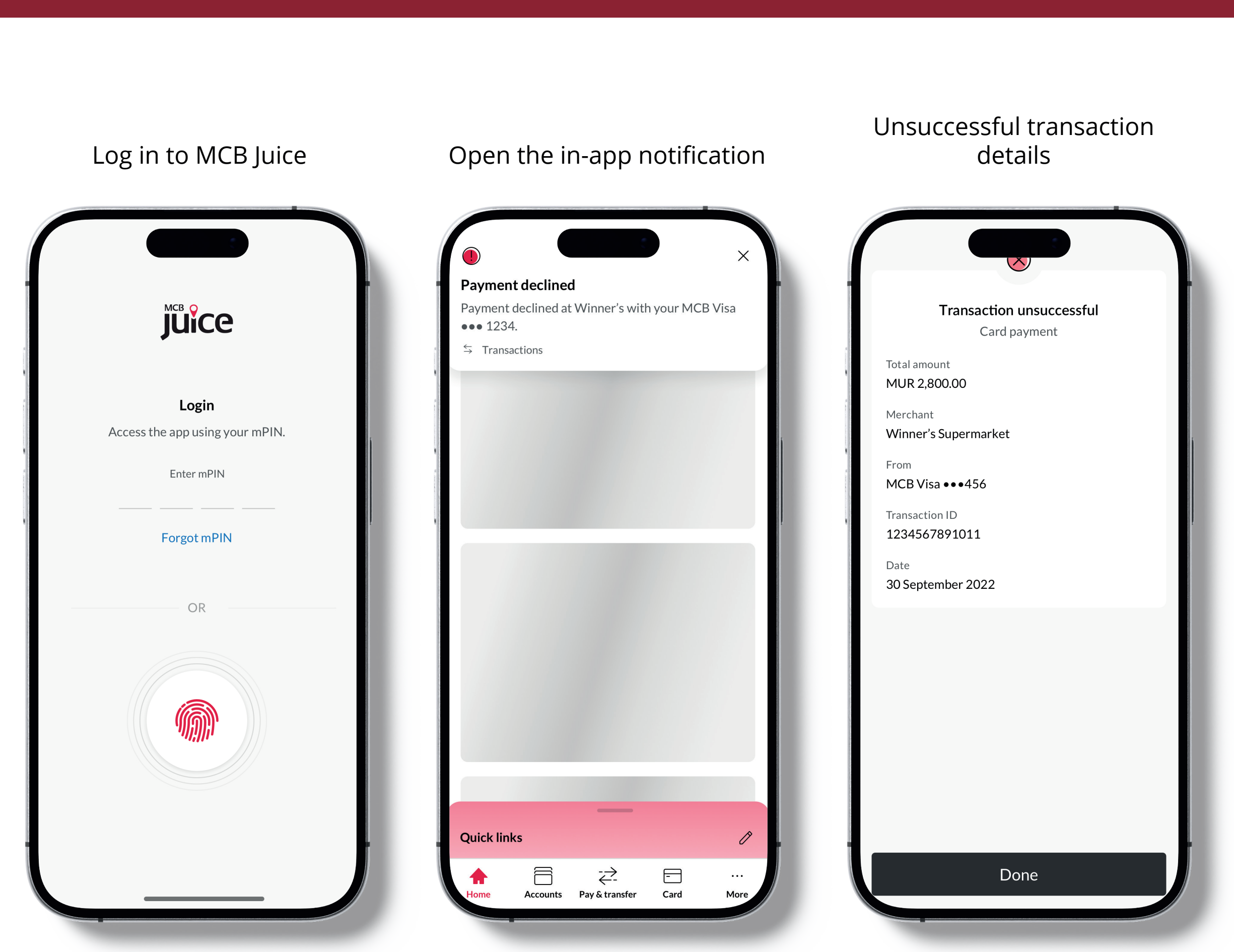

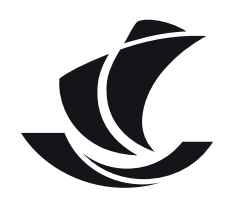

## Digital cards settings

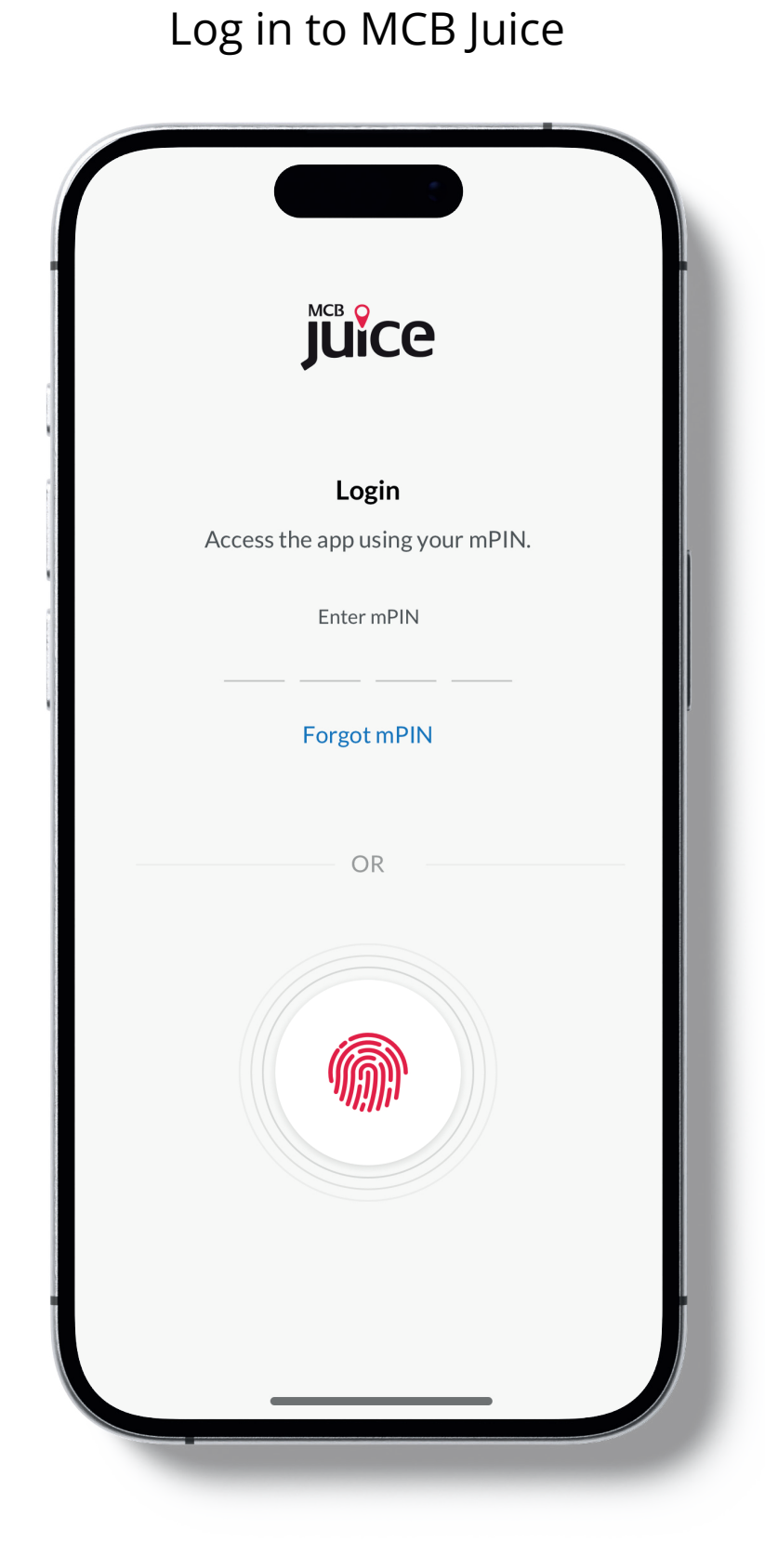

Click on 'More' and then on 'Settings' to enable/ disable your digital card payment option

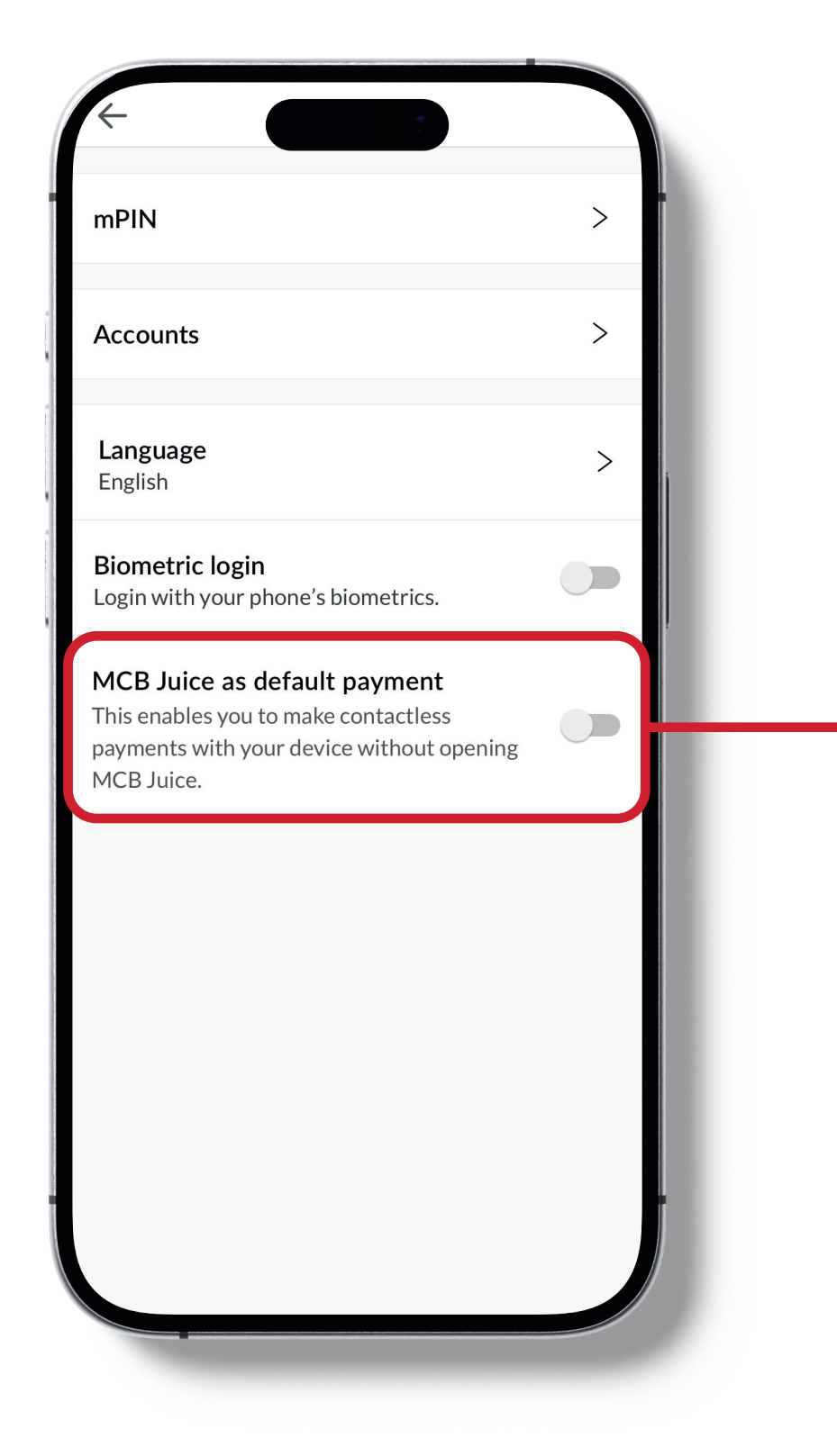

If disabled, you will only be able to Tap to Pay with your phone upon logging in to MCB Juice (refer to 'Option 1: Payment starting from your MCB Juice app')

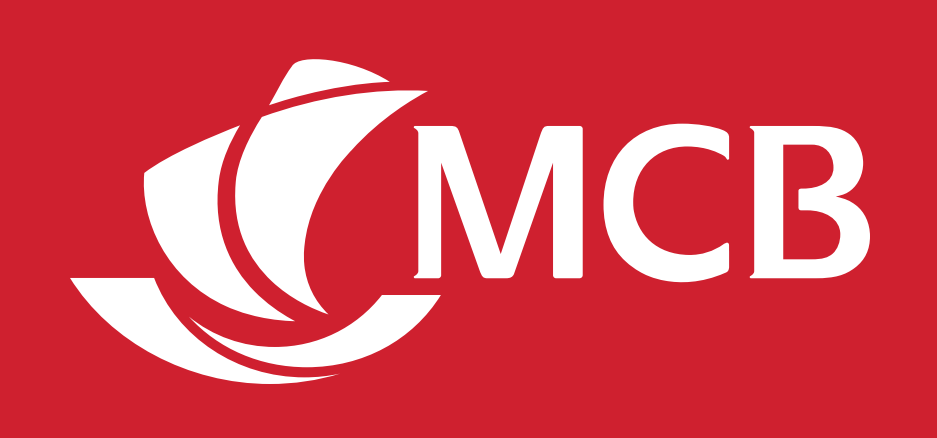

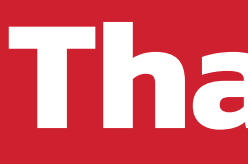

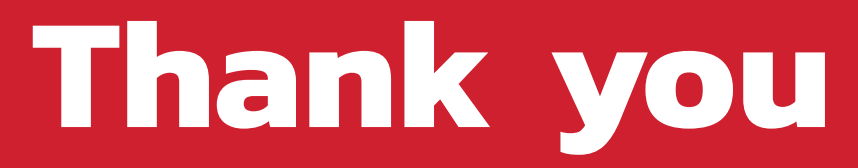